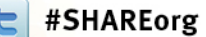

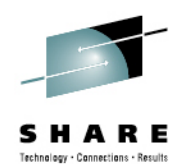

# Diagnosing Problems for WebSphere Message Broker (z/OS and Distributed)

Dave Crighton – WebSphere Message Broker L3 Service Delivery Lead IBM Hursley – davicrig@uk.ibm.com

> Tuesday 7<sup>th</sup> August 2012 Session Number 11508

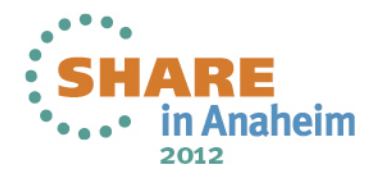

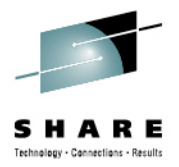

## Agenda

- WMB Recap
- External Components
- Diagnostic Information
- How to diagnose common scenarios

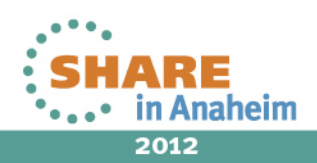

#### WebSphere Message Broker

- Universal Connectivity FROM anywhere, TO anywhere
  - Simplify application connectivity for a flexible & dynamic infrastructure
- · Comprehensive Protocols, Transports, Data Formats & Processing
  - Connect to applications, services, systems and devices
    - MQ, JMS 1.1, HTTP(S), SOAP, REST, File (incl. FTP, FTE, ConnectDirect), Database, TCP/IP, MQTT, CICS, IMS, SAP, SEBL, .NET, PeopleSoft, JDEdwards, SCA, CORBA, email...
  - Understand the broadest range of data formats
    - Binary (C/COBOL), XML, CSV, JSON, Industry (SWIFT, EDI, HL7...), IDOCs, User Defined
  - Built-in suite of request processors
    - Route, Filter, Transform, Enrich, Monitor, Publish, Decompose, Sequence, Correlate, Detect...
- Simple Programming with Patterns & Graphical Data Flows
  - Patterns for top-down, parameterized connectivity of common use cases
    - e.g. Service façades, Message processing, Queue2File...
    - IBM & User defined patterns for development reuse & governance
  - Graphical data flows represent application & service connectivity
    - Custom logic via Graphical mapping, PHP, Java, ESQL, XSL & WTX
- Extensive Management, Performance & Scalability
  - Extensive Administration & Systems Management facilities for developed solutions
  - Wide range of operating system &hardware platforms supported, including virtual & cloud options
  - High performance transactional processing, additional vertical & horizontal scalability
  - Deployment options include Trial, Express, Standard and Advanced
- Connectivity Packs for Industry Specific Content
  - Connectivity Pack for Healthcare includes HL7 Connectors, Patterns & Tooling

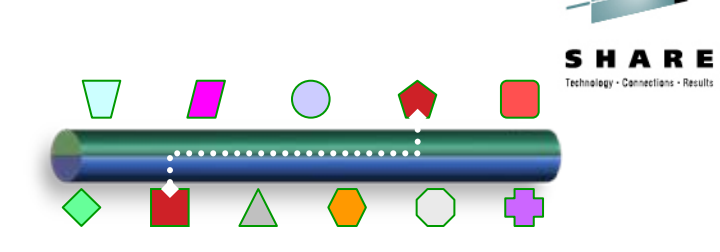

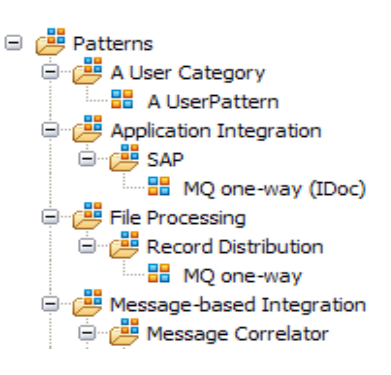

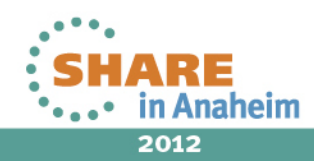

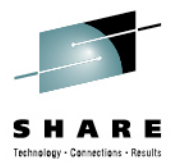

# Agenda

- WMB Recap
- External Components
- Diagnostic Information
- How to diagnose common scenarios

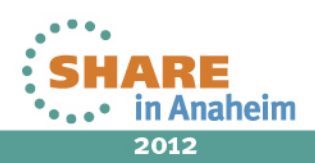

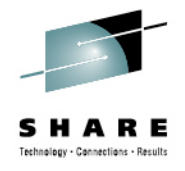

#### **External Components**

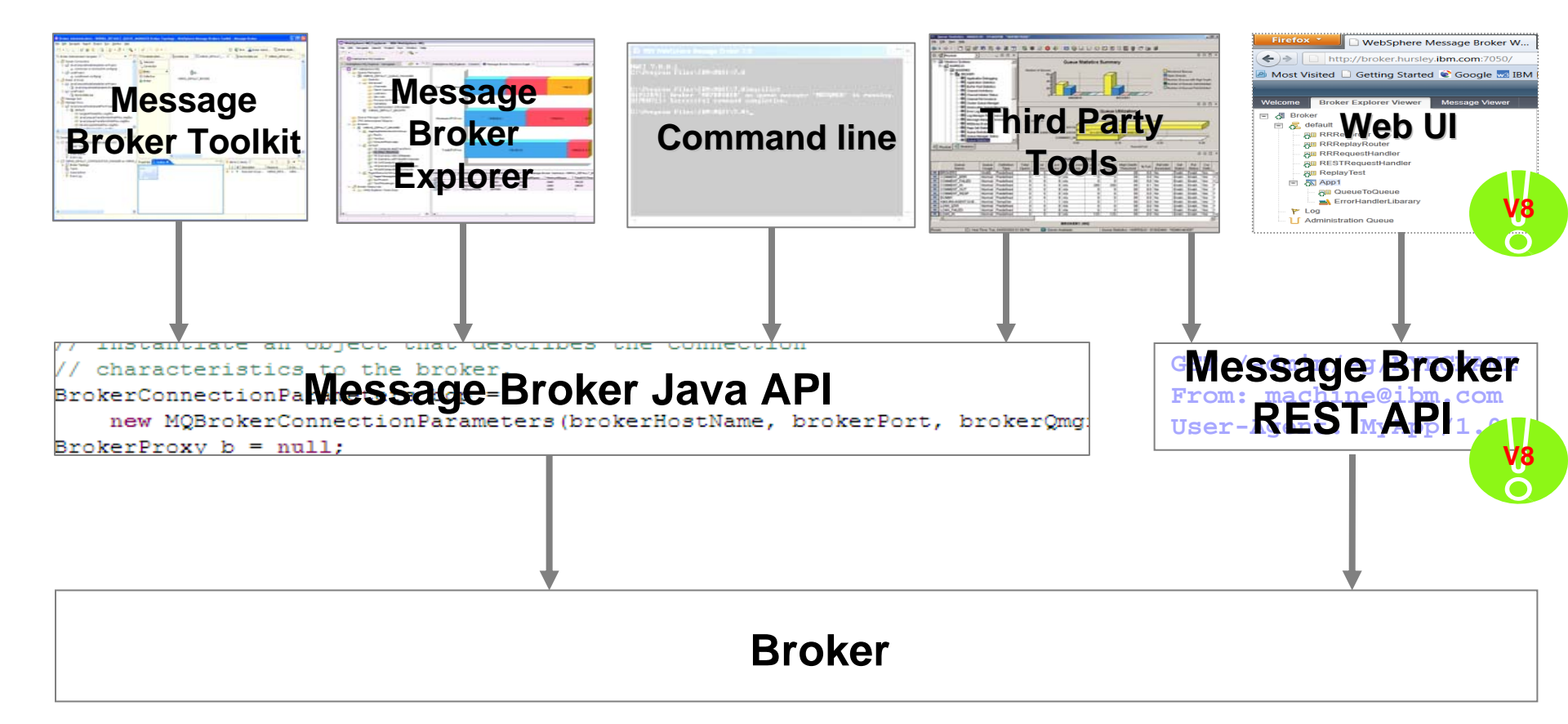

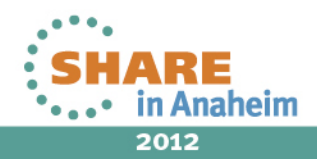

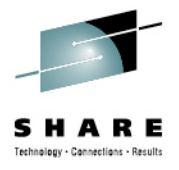

#### **Broker View for Application Developers**

| Broker Application Development - CD Sample HQ Broker Pro | ject/ReceiveFro             | mAuthorisingSystem.msgflow - W | ebSphere Message Broker Toolkit - Message Broker - C\Users\Matt\BM\wmbt80\workspace |           | • ×   |
|----------------------------------------------------------|-----------------------------|--------------------------------|-------------------------------------------------------------------------------------|-----------|-------|
| Eile Edit Flgw View Palette Navigate Search Project      | t <u>R</u> un <u>W</u> inde | ow <u>H</u> elp                |                                                                                     |           |       |
| 🗂 = 🗟 🙆 👘 😰 🐲 = 🖸 = 🗛                                    | - 🛷 -                       | (1 · 월 · 학 수 · 수 ·             | 100% 🔹 🕽 🗮 🔳 🔤 🔤 및 핵 및 핵 💯 🔲 🔲 🔳                                                    | 😚 🕸 Debug | 33    |
| 🐻 Broker Developmen 😫 🧏 Patterns Explorer 🔗 🗖            | Authorising                 | System.msgflow                 | FromAuthorisingSystem.msgflow 🕄 🔲 SendToAuthorisingSystem.msgflow                   |           | 08    |
| 🛎 🚍 🕸 🏹                                                  | 👌 💮 Palette                 |                                |                                                                                     |           |       |
| Applications and Libraries   New                         | 🔓 🖌 💷                       |                                |                                                                                     |           |       |
| CD Sample Authorising System Application                 | <b>Favorites</b>            |                                |                                                                                     |           |       |
| CD Sample HQ Broker Application                          | WebSphere                   | MQ                             |                                                                                     |           |       |
| Plows ReceiveFromAuthorisingSystem msaflow               |                             |                                |                                                                                     |           |       |
| SendToAuthorisingSystem.msgflow                          | Web Service                 | 65                             |                                                                                     |           |       |
| Elow Tests                                               | C. SCA                      |                                |                                                                                     |           |       |
| Library References                                       | 😺 WebSphere                 | Adapters                       |                                                                                     |           |       |
| CD Sample Resource Library                               | Ca Routing                  |                                |                                                                                     |           |       |
|                                                          | Transforma                  | tion Rec                       | eive and parse records Add MQMD Header Set ReplyToQ Reply to branch                 |           |       |
|                                                          | Constructio                 | on                             |                                                                                     |           |       |
|                                                          | Ge File                     |                                |                                                                                     |           |       |
|                                                          | 🔛 Email                     |                                |                                                                                     |           |       |
|                                                          | 🖓 TCPIP                     |                                |                                                                                     |           |       |
|                                                          | CORBA                       |                                |                                                                                     |           |       |
|                                                          | CICS                        |                                |                                                                                     |           |       |
|                                                          | Validation                  |                                |                                                                                     |           |       |
|                                                          | Ch Security                 |                                |                                                                                     |           |       |
| 🚼 Outlin 🙀 Data S 🕢 Tasks 🖧 Broker 🗵 📃 🗆                 | Timer                       |                                |                                                                                     |           |       |
| 💉 🛙                                                      |                             |                                |                                                                                     |           |       |
| de Brokers                                               | Graph User De               | efined Properties              |                                                                                     |           |       |
| di MBSBROKER                                             | Properties                  | 🛿 🚺 Problems 🔠 Deploym         | ient Log 📮 Console                                                                  |           | ~ - 0 |
| CD Sample Authorising System Application                 | 😿 MQ Hea                    | der Node Properties - Add      | I MQMD Header                                                                       |           |       |
| CD Sample HQ Broker Application                          | Description                 |                                |                                                                                     |           | *     |
|                                                          | MOMD                        | MOMD beader ontions            | Carry forward header 🔘 Add header 🔿 Modify header 🔿 Delete header                   |           |       |
|                                                          | Report                      |                                |                                                                                     |           |       |
|                                                          | MQDLH                       | Coded Character Set Identifier | weeksteine                                                                          | -         |       |
|                                                          | Monitoring                  | Format                         | MQFMT_NONE                                                                          | -         | Edit  |
|                                                          |                             | Version Number                 | MQMD_VERSION_1                                                                      | •         |       |
|                                                          |                             | Message                        |                                                                                     | -         | Edit  |
|                                                          |                             | Message Expiry                 | MQE_UNLIMITED                                                                       | •         | Edit  |
|                                                          |                             | Feedback or Reason Code        | MQF8_NONE                                                                           | •         |       |
|                                                          |                             | Message Priority               | MQPRL PRIORITY_AS_Q_DEF                                                             | •         |       |
| ۰                                                        |                             | Message Persistence            | MQPER_PERSISTENCE_AS_Q_DEF                                                          | -         | -     |
| 🛛 🔶 🗧 Add MQMD Header                                    |                             |                                | Writable                                                                            |           |       |

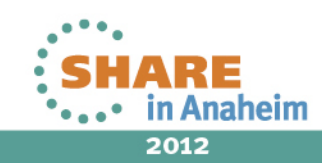

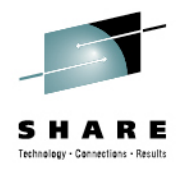

# Message Broker Explorer (MBX)

- Advanced broker management option designed for administrators
- Plug-in to MQ Explorer
- Extra features

7

- Create/Manage Configurable Services
- Performance Views
- Group brokers using broker sets
- Offload WS-Security onto Datapower
- Administration Log
- Administration Queue

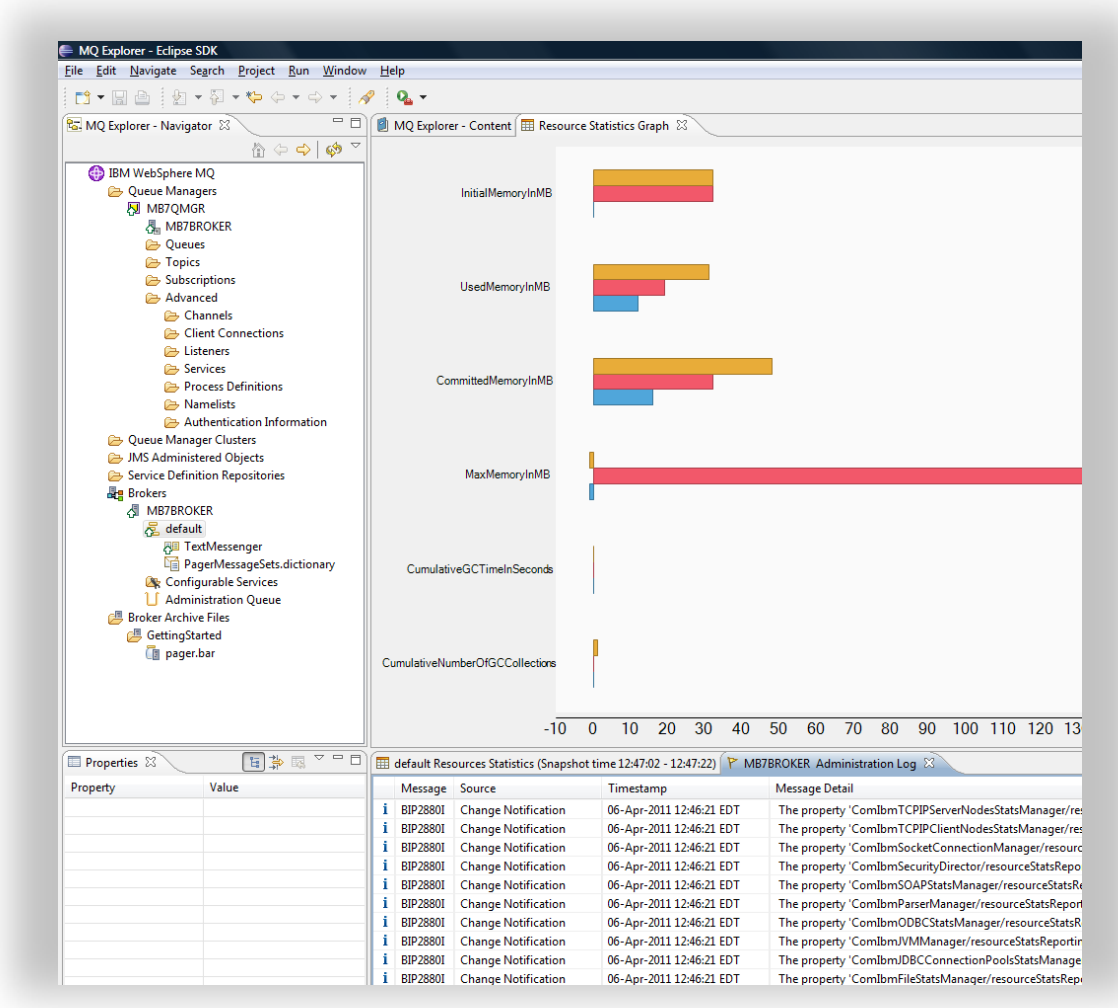

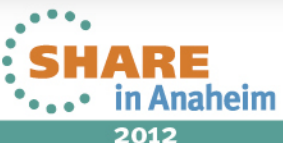

### **Command line tools**

- A wide selection of tools for scripting broker actions
- Requires a configured environment
  - Command console (Windows) mqsiprofile (Linux/UNIX) JCL or ISPF (z/OS)
- Most commands work against local or remote brokers

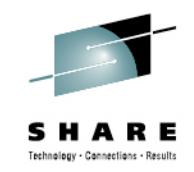

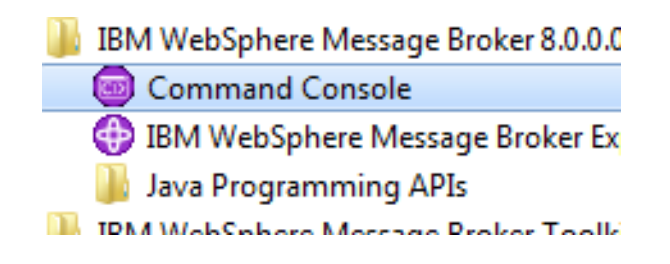

```
BIP1121I: Creates an execution group.
Syntax:
mqsicreateexecutiongroup brokerSpec -e egName [-w timeoutSecs] [-v traceFileName]
Command options:
'brokerSpec' is one of:
  (a) 'brokerName' : Name of a locally defined broker
  (b) '-n brokerFileName' : File containing remote broker connection parameters (*.broker)
  (c) '-i ipAddress -p port -q qMgr' : hostname, port and queue manager of a remote broker
'-e egName' name of the new execution group
```

'-w timeoutSecs' maximum number of seconds to wait for the execution group to be created '-v traceFileName' send verbose internal trace to the specified file.

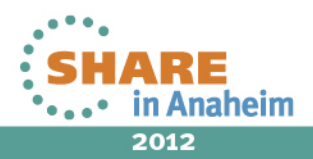

## Message Broker API (CMP)

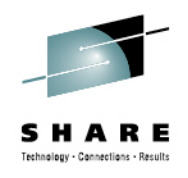

- Java interface that enables the broker administration tools
- Use for custom administration requirements
- Fully documented and samples available

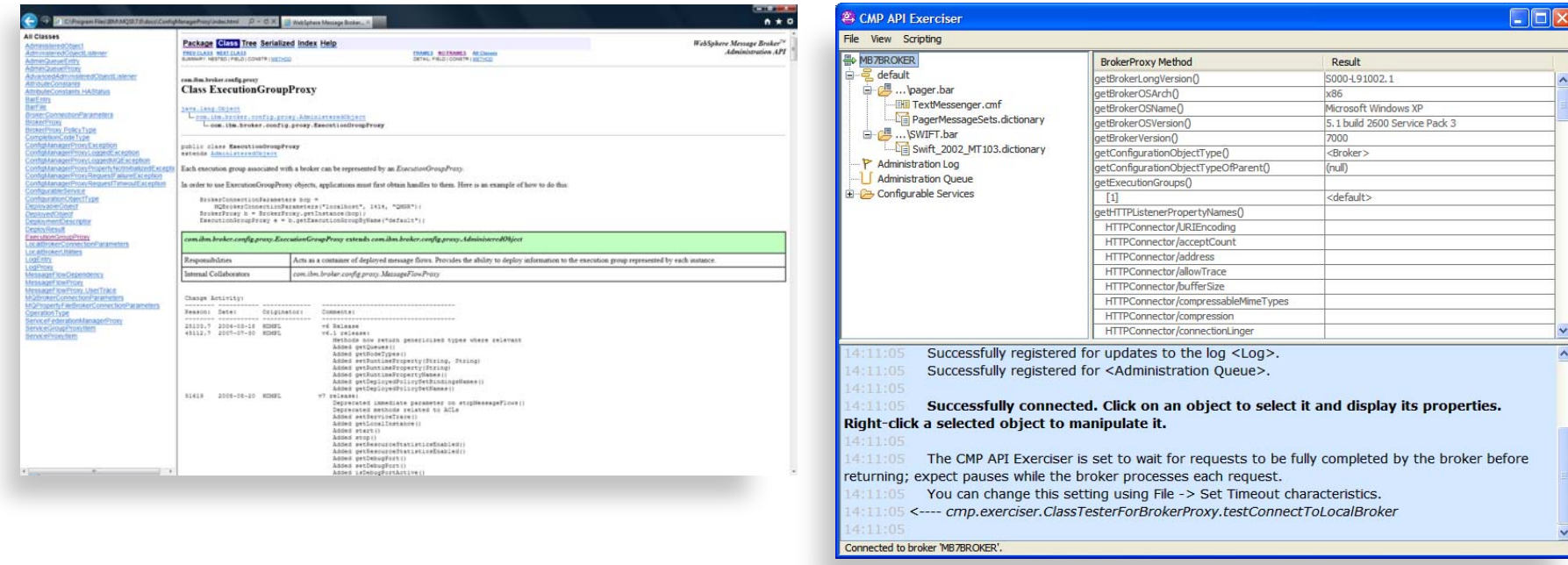

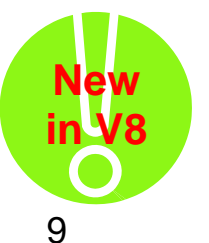

- V8 allows you to create and edit message flows too
  - Build your entire system programmatically!

SHARE in Anaheim 2012

Complete your sessions evaluation online at SHARE.org/AnaheimEval

## Web Ul

- Web Administration Console
  - Objective is to provide comprehensive web management interface Focus on non-administrators to understand brokers & resources
  - Supports all major browsers Firefox, IE, Opera, Safari, Chrome
  - Designed as users as a complement MBExplorer
    - MB Administrators can users continue to use MB Explorer
- Easy to configure
  - No extra moving parts uses internal HTTP listener to serve data
    - Web admin started by default on port 7050
  - Can reconfigure to listen on user port or disable SSL connector configured via mqsichangeproperties •
  - Role based access provides custom class user control •
    - Default is read-only access to MB resources
    - More authority required to create, change or delete resources
- Using Web Admin
  - Intuitive tree view shows hierarchy of MB resources
  - View resource details with click or button .
  - Includes full suite of resources .
    - Apps, Libs, Flows, Configurable services etc
- Web Admin & MB Explorer
  - MBX & web admin designed for concurrent use •
  - Web admin requires MB8 broker •
  - Explorer can manage both MB8 & MB7 brokers •

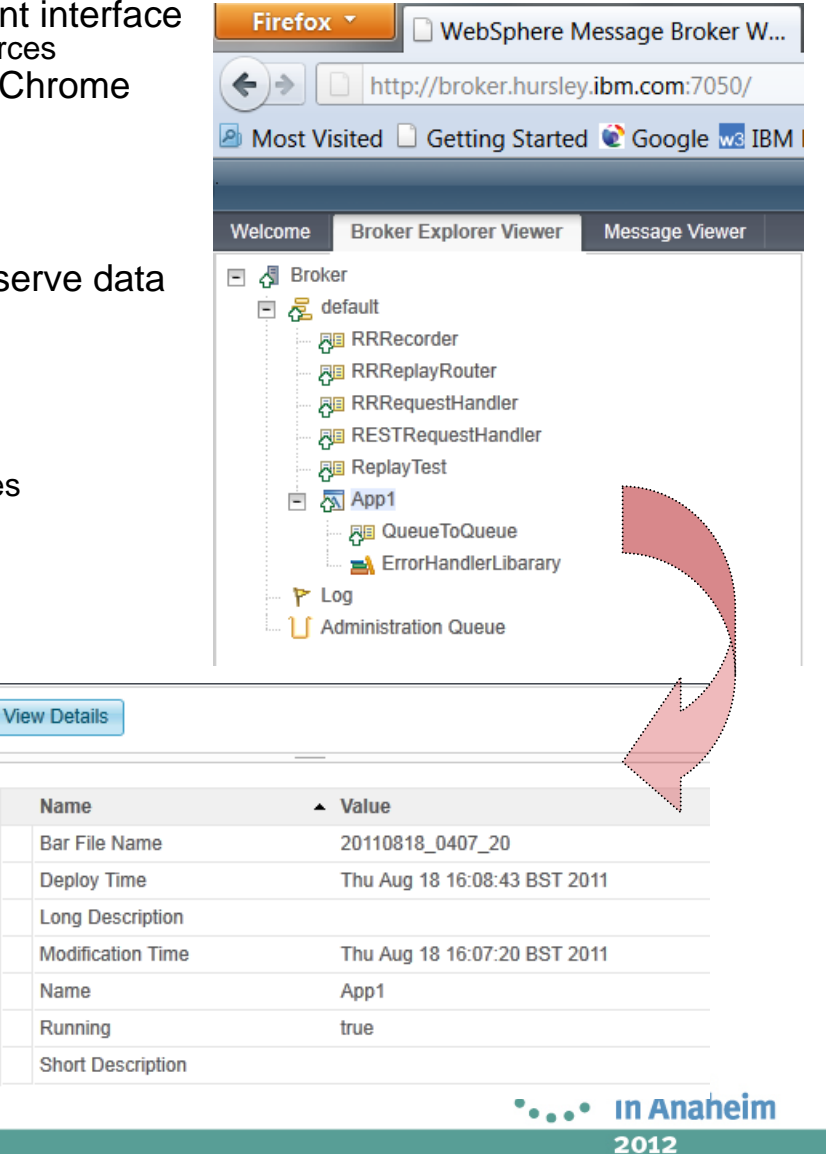

Name

Name

#### WMB Runtime Structure z/OS

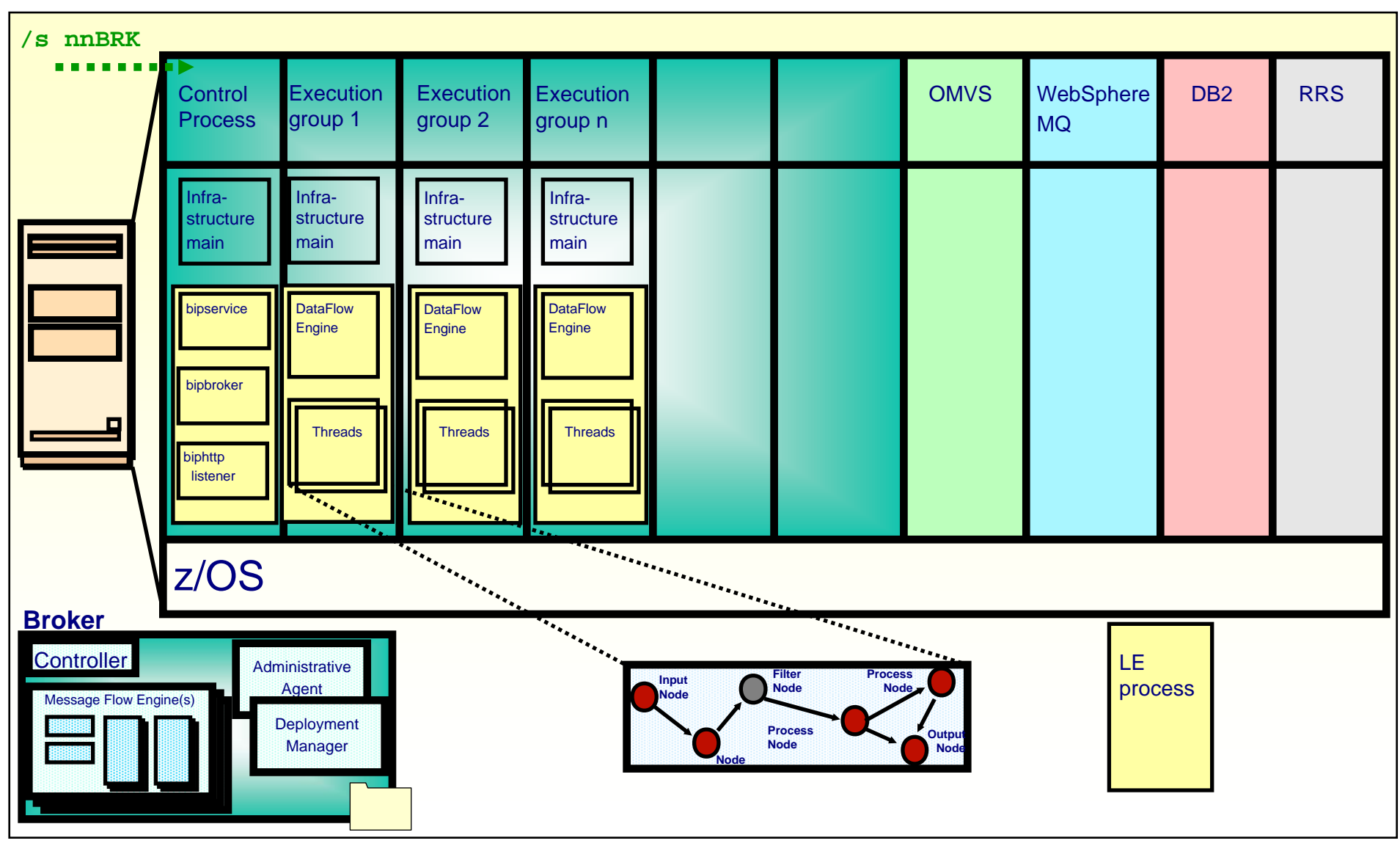

Complete your sessions evaluation online at SHARE.org/AnaheimEval

#### WMB Runtime Structure Key components

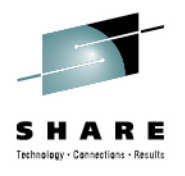

- bipservice
  - "Angel" process, restarts brokers which have terminated unexpectedly
- bipbroker
  - Often referred to as the "AdminAgent"
  - The interface to CMP-API applications
  - Responsible for:
    - EG lifecycle
    - Deployment of artifact to EG's
    - Reporting of EGs
- biphttplistener
  - The broker-wide http listener
- DataFlowEngine
  - The actual execution group where message flow processing takes place

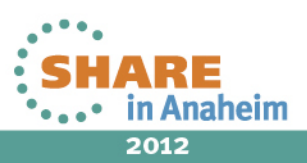

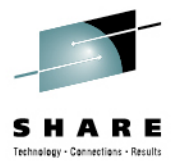

# Agenda

- WMB Recap
- External Components
- Diagnostic Information
- How to diagnose common scenarios

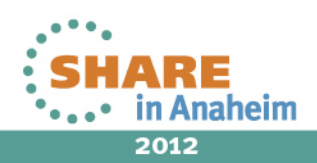

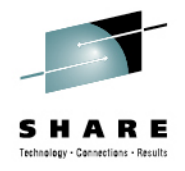

## **Diagnostic Information in WMB**

- Diagnostic Information is available from a multitude of sources
  - System Log
  - Message Flow and Resource Statistics
  - Activity Log
  - Event Monitoring
  - Message Tracking
  - Administration Log
  - Message Flow Debugger
  - Trace
  - Trace Nodes
  - Stdout/Stderr
  - Abends/Dumps
- Problem Diagnosis often requires you to coordinate different pieces of evidence from different places

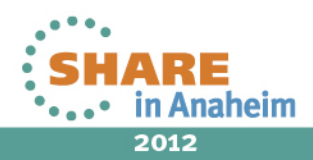

## **System and Product Logs**

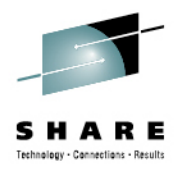

- Diagnostic Information is written to platform specific logging facilities
- z/OS
  - MVS SYSLOG and JOBLOG
- Unix and Linux
  - Syslog
- Windows
  - Event Log
- Messages have a 4 digit "BIP" number
  - For example BIP2153: "About to change an execution group"
- BIP messages only issued to system logs if not handled by flow

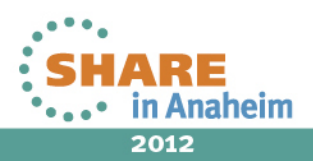

#### stdout/stderr

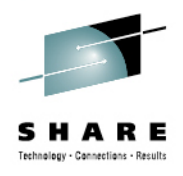

- Captures everything written to std io
  - Java: System.out.println()
  - C: printf()
- z/OS
  - STDOUT/STDERR DD cards in JOBLOGs
- Distributed
  - Admin Agent
    - \$MQSI\_WORKPATH/components/<Broker\_Name>/stdout and sttderr
  - Execution Groups
    - \$MQSI\_WORKPATH/components/<Broker\_Name>/<EG\_UUID>/stdout and stderr

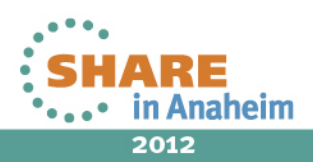

## **Stdout/stderr and Java**

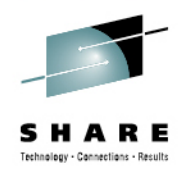

- Captures diagnostic statement written by developers
- Often captures exception stacks in both Java Compute Nodes and third party libraries
  - Exception.printStackTrace()
- Destination for JVM based diagnostics
  - Usually enabled by passing the JVM a "-D" parameter on startup
    - Set environment variable IBM\_JAVA\_OPTIONS or \_JAVA\_OPTIONS
    - Use mqsichangeproperties
  - Examples
    - Classloading trace (-Dibm.cl.verbose=\*)
    - JSSE2 "SSL" trace (-Djavax.net.debug=all)

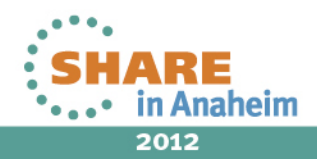

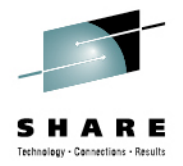

### **Flow Statistics**

- Performance statistics
  - Lightweight non-invasive
  - Reported graphically in MBX
  - Subscribe to data
    - Integrate with other products
    - Write your own applications.

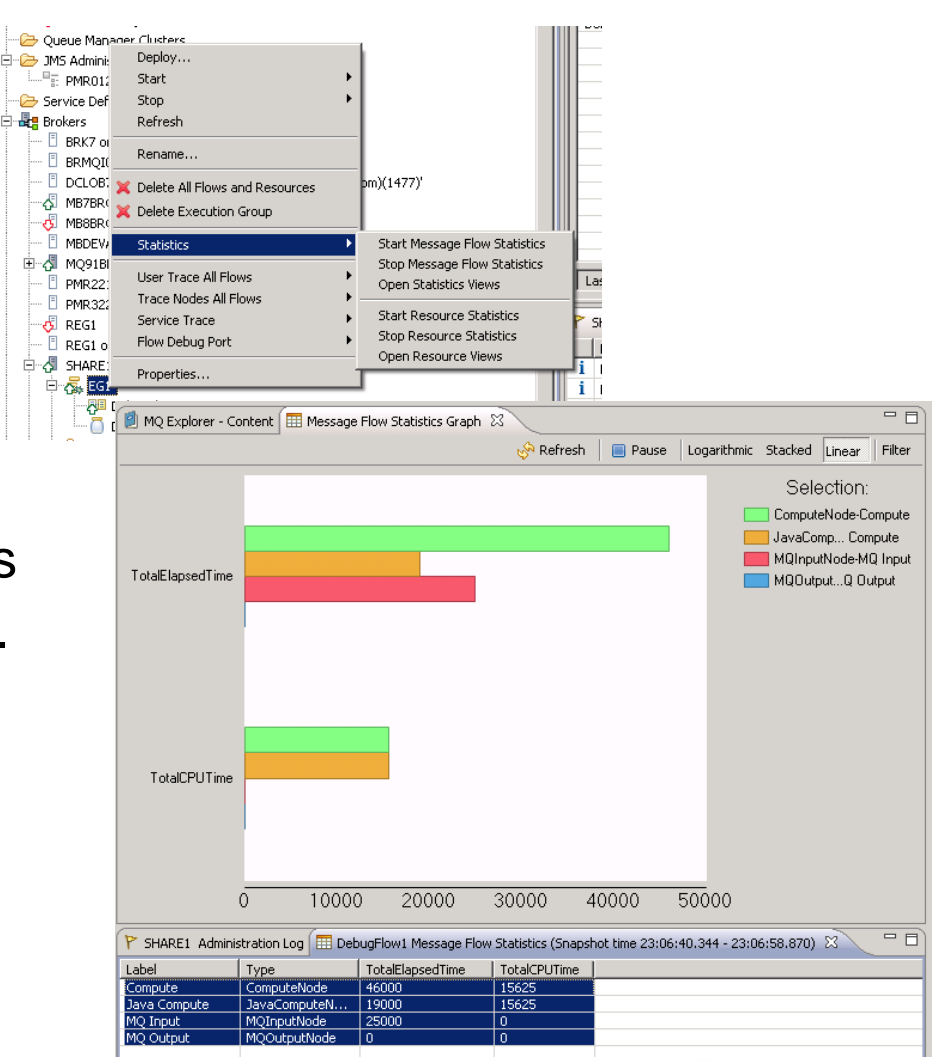

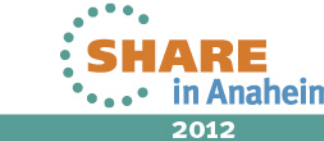

## **Resource Statistics**

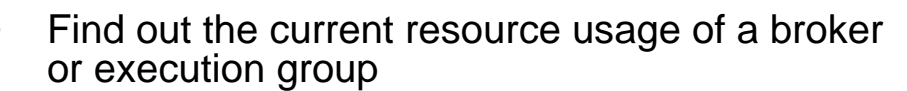

- CICS successful requests, failures, security failures...
- CORBA Invocations, Success, Failures
- **FTE** Inbound/Outbound transfers, bytes sent/received...
- **JDBC** Requests, Cached requests, Providers...
- **JVM** Memory used, thread count, heap statistics...
- ODBC Connections, Closures, Errors, Successes
- SOAPInput Inbound messages, Replies, Failures, Policy Sets
- **Security** Operations, Success, Failures, Cache usage...
- Sockets Total sockets, message sizes, Kb sent/received
- Parsers Memory usage; message elements created/deleted; parser count

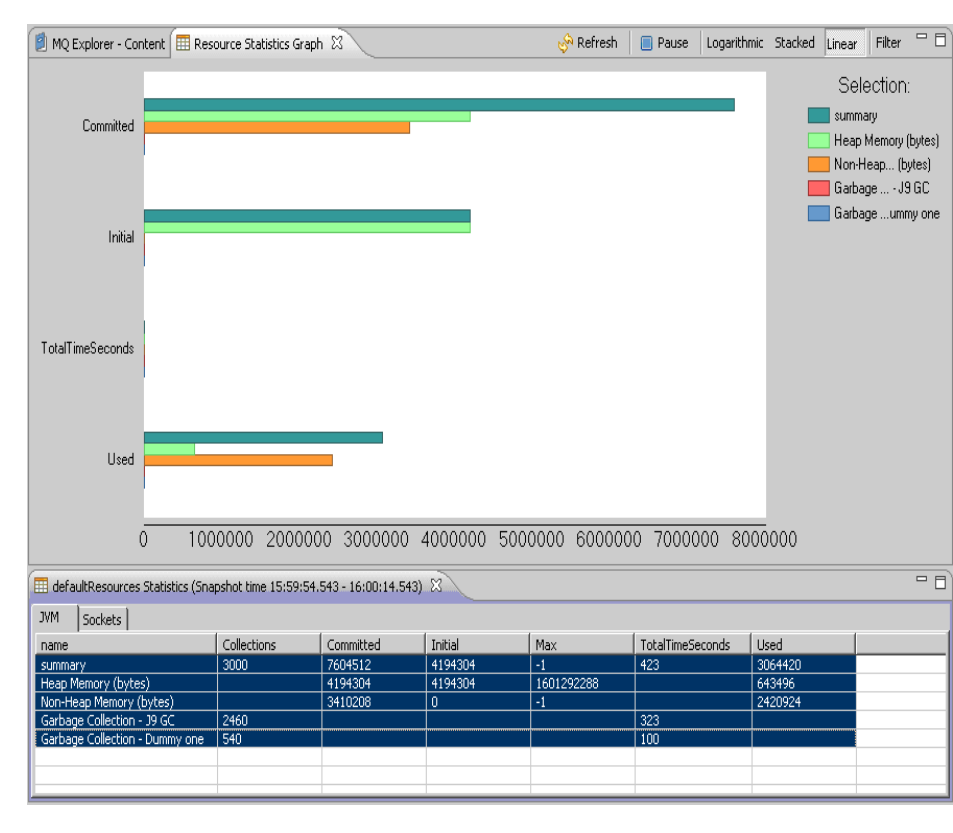

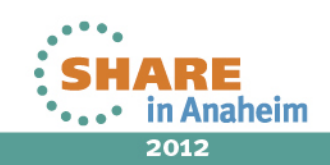

More resource types being added in the future

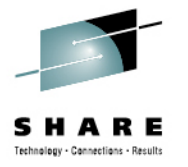

### **Resource Statistics - Examples**

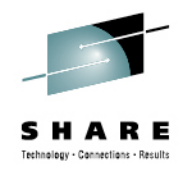

- Each resource reports values specific to the given resource type
- Failure counts are often key values to monitor

| 🏱 SHARE1 Administration Log 🔠 EG1 Message Flow St                           |         |                |                 | cs (Snapshot time 05:18:29.205 - | 05:18:44.203) 🖽 EG1 Resources | Statistics (Snapshot time 05:20:18 - 05:20:18) 🕅 |
|-----------------------------------------------------------------------------|---------|----------------|-----------------|----------------------------------|-------------------------------|--------------------------------------------------|
| CICS CORBA FTEAgent JDBCConnectionPools JVM ODBC SOAPInput Security Sockets |         |                |                 |                                  |                               |                                                  |
|                                                                             | name    | RequestSuccess | RequestFailures | RequestSecurityFailures          | ConnectionAttemptFailures     |                                                  |
|                                                                             | summary | 0              | 0               | 0                                | 0                             |                                                  |
|                                                                             |         |                |                 |                                  |                               |                                                  |

Parser stats provide a great insight to a given flow

| ĺ | 🏲 SHARE1 Administration Log 🔠 EG1 Message Flow Statistics (Snapshot time 05:25:04.229 - 05:25:23.616) 🖽 EG1 Resources Statistics (Snapshot time 05:25:19 - 05:25:39) 🙁 |            |                     |            |                   |                  |                  |                  |        |  |  |
|---|----------------------------------------------------------------------------------------------------|------------|---------------------|------------|-------------------|------------------|------------------|------------------|--------|--|--|
|   | CICS CORBA FTEAgent                                                                                                    | t FTP File | JDBCConnectionPools | ; JVM ODBC | Parsers SOAPInput | Security Sockets | TCPIPClientNodes | TCPIPServerNodes |        |  |  |
| I | name                                                                                                    | Threads    | ApproxMemKB         | MaxReadKB  | MaxWrittenKB      | Fields           | Reads            | FailedReads      | Writes |  |  |
|   | summary                                                                                                    | 1          | 111.78              | 0.50       | 0.00              | 26               | 70               | 0                | 0      |  |  |
|   | DebugFlow1.MQMD                                                                                                    | 1          | 15.97               | 0.36       | 0.00              | 2                | 20               | 0                | 0      |  |  |
|   | DebugFlow1.MQROOT                                                                                                    | 1          | 55.89               | 0.50       | 0.00              | 7                | 10               | 0                | 0      |  |  |
|   | DebugFlow1.Properties                                                                                                    | 1          | 23.95               | 0.50       | 0.00              | 6                | 20               | 0                | 0      |  |  |
|   | DebugFlow1.XMLNSC                                                                                                    | 1          | 15.97               | 0.14       | 0.00              | 11               | 20               | 0                | 0      |  |  |
|   | [Deleted]                                                                                                    | 0          | 0.00                | 0.00       | 0.00              | 0                | 0                | 0                | 0      |  |  |
|   | [Administration]                                                                                                    | 3          | 119.77              | 1.47       | 0.00              | 81               | 12               | 0                | 0      |  |  |
|   |                                                                                                    |            |                     |            |                   |                  |                  |                  |        |  |  |

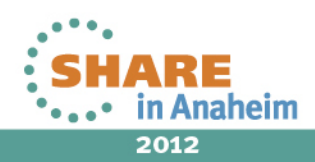

# **Activity Log**

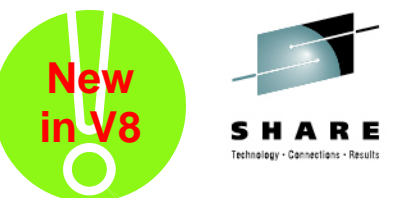

- New Activity Logging Allows users to understand what a message flow is doing
- End-user oriented
- Focus on easily understood actions and resources
  - "GET message from queue X", "Update DB table Z"...
- Flexible reporting options
  - All events for a specific flow
  - All events for a specific resource manager
  - Customer filters
  - Available via CMP API, MBX, log files

| Message     | Timestamp               | Message Summary                                                     |
|-------------|-------------------------|---------------------------------------------------------------------|
| i BIP12001I | 17-Jun-2011 10:10:50.85 | Connected to JMS provider 'WebSphere_MQ                             |
| i BIP12002I | 17-Jun-2011 10:10:50.85 | Created a 'Transaction_None' session for JMS provider 'WebSphere_MQ |
| i BIP12004I | 17-Jun-2011 10:10:50.93 | Created JMS producer for destination 'ASYNCREQUESTQ                 |
| i BIP12007I | 17-Jun-2011 10:10:50.93 | Sent a JMS message to queue 'ASYNCREQUESTQ                          |
| i BIP12004I | 17-Jun-2011 10:10:50.52 | Created JMS producer for destination 'ASYNCRECEIVEQ                 |
| 🚺 BIP12014E | 17-Jun-2011 13:47:51.65 | Failed to send message to 'ASYNCRECEIVEQ'                           |
| i BIP12001I | 17-Jun-2011 13:47:54.99 | Connected to JMS provider 'WebSphere_MQ                             |
| i BIP12004I | 17-Jun-2011 13:47:55.00 | Created JMS producer for destination 'ASYNCRECEIVEQ                 |
|             |                         | , JUANE                                                             |

2012

in Anaheim

## **Event Monitoring**

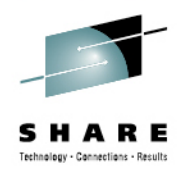

- Generate Monitoring and Audit Events from Message Flows
- Administration and Development Time Configuration
  - Every WMB Node includes a "Monitor" tab to generate events
    - Transaction: Start, End, Rollback (input nodes only)
    - Terminal: Any terminal, any node.
- Operational Control
  - Enable / Disable at runtime (mqsichangeflowmonitoring)
  - Events published on MQ Topics
  - Business Monitor integration

| Description           | NQInput Noc | le Properties - MQInput                     |                          |
|-----------------------|-------------|---------------------------------------------|--------------------------|
| Basic                 |             |                                             |                          |
| Input Message Parsing | Eurote      |                                             |                          |
| · Parser Options      | Events      |                                             |                          |
| Advanced              | Enabled     | Event Source                                | Event Name               |
| Auvancea              |             | Transaction start (transaction.Start)       | MQInputTransactionStart  |
| Validation            |             | Transaction end (transaction.End)           | MQInputTransactionEnd    |
| Security              |             | Transaction rollback (transaction.Rollback) | MQInputTransactionRollba |
|                       |             | Out terminal (terminal.out)                 | MQInputOutTerminal       |
| Instances             |             | Catch terminal (terminal.catch)             | MQInputCatchTerminal     |
| Monitoring            |             | Failure terminal (terminal.failure)         | MOInputFailureTerminal   |

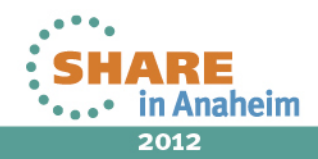

## Message Tracking

- Enable Record, Edit and Replay of In-flight Data
  - Comprehensive audit of messages, web, ERP, file & other data •
  - Flexible topology: single or multiple brokers for recording, capture & replay
- Data Recording, Capture & Store
  - Graphically configure binary, text, XML payload capture, including whole, partial & multi-field data •

Welcon

Vi

- Source data is currently limited to MB flows, including MB6.1, MB7 & MB8
  - Monitor tab or monitoring profiles identify captured events
- Capture events on \*any broker\*, local or remote
  - Any broker EG can be configured as capture agent
  - Configurable service identifies topic, target database
- Agent stores data in any supported broker database
  - Oracle, DB2, SQL Server, Sybase, Informix...
- Web Tooling to View, Query, Edit data
  - Friendly editors to view, guery & edit payloads •
    - Key data fields, including application data
  - Independent web admin & capture for scalability
    - Configure multiple EG listeners for web
- Replay for redelivery or flow reprocessing
  - Replay selected data to flows or applications
  - MB admin configures logical destinations
    - Maps to physical protocol, e.g. MQ: {Qmgr, Q}
  - User selects destinations from auto-populated drop •

|                 | 🛯 🕼 CD Inpu      | t Node Propert                   | ies - CD  | Input       |                |                    |                |
|-----------------|------------------|----------------------------------|-----------|-------------|----------------|--------------------|----------------|
|                 | Configure n      | nonitoring events.               |           |             |                |                    |                |
|                 | Events           |                                  |           |             |                |                    |                |
| se              | Enab             | led Event Source                 | 9         |             | Event Sou      | rce Address        |                |
|                 |                  | Transaction                      | start     |             | CD Input.t     | ransaction.S       | Start          |
|                 |                  | Transaction                      | end       |             | CD Input.t     | ransaction.E       | nd             |
|                 |                  | Transaction                      | rollback  |             | CD Input.t     | ransaction.F       | Rollback       |
| ome Broker Ex   | plorer Viewer    | Message Viewer                   |           |             |                |                    |                |
|                 |                  | -                                |           |             |                |                    |                |
| View Message    | Replay Message   | Edit/Replay Messa                | ge Edit   | Message     | View Exception | Delete             | lefresh Filter |
| Message ID      |                  | <ul> <li>Correlation</li> </ul>  | n ID Mess | age Excepti | on Broker      | Execution<br>Group | Message Flow   |
| c5743c50-ca64-1 | 1e0-ae70-7f00000 | 10000-9                          | Y         | Ν           | MB8BROKER      | default            | QueueToQueue   |
| c5743c50-ca64-1 | 1e0-ae70-7f00000 | 10000-9                          | Y         | Ν           | MB8BROKER      | default            | QueueToQueue   |
| c5743c50-ca64-1 | 1e0-ae70-7f00000 | 10000-8                          | Y         | Ν           | MB8BROKER      | default            | QueueToQueue   |
|                 | •                | <ul> <li>Filter Query</li> </ul> |           |             |                |                    |                |
| p-down          | list             | Start Time 🏮                     |           |             |                |                    |                |
|                 |                  | End Time 🏮                       |           |             |                |                    |                |
|                 |                  | Message ID 🤑                     |           |             |                |                    |                |
|                 |                  | Advanced Filter                  | Query     |             |                |                    |                |
|                 |                  | OK Cancel                        |           |             |                |                    |                |

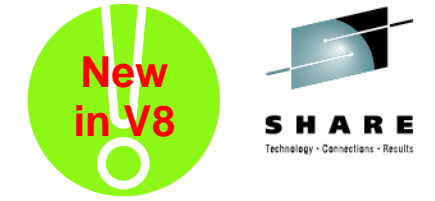

# Administration Queue / Log

- The tools include a lot of information that is useful to the administrator, for example:
  - Administration queue: What operational changes are currently pending
  - Administration log: What changes have been recently applied to the broker's configuration, and by whom?

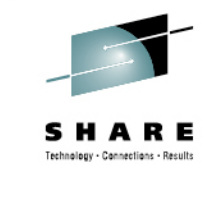

 In Anabeim 2012

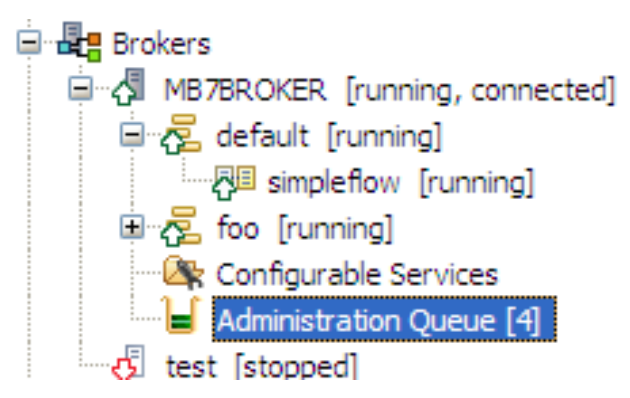

| 2 | MQ Explorer                        | - Content 🏲 MB7           | BROKER Ad | ministration Log 🛛 |                      |                      |                             |                          |                   |                   |                  |                   |
|---|------------------------------------|---------------------------|-----------|--------------------|----------------------|----------------------|-----------------------------|--------------------------|-------------------|-------------------|------------------|-------------------|
|   | Message                            | Source                    |           | Timestamp          |                      | Message Detail       |                             |                          |                   |                   |                  |                   |
| i | BIP2880I                           | Change Notificatio        | n         | 09-Oct-2009 10:18  | :30                  | The property 'ComIb  | omJVMManager/jvmMaxH        | eapSize' has c           | hanged from '-1   | ' to '102385684   | f on object 'def | fault' of type 'E |
| i | BIP2883I                           | Change Notificatio        | n         | 09-Oct-2009 10:17  | :13                  | The resource 'TextM  | lessenger' of type 'Messa   | geFlow' was n            | nodified on objec | t 'default' of ty | pe 'Execution@   | roup' with pare   |
| i | BIP2880I                           | Change Notificatio        | n         | 09-Oct-2009 10:17  | :13                  | The property 'object | t.runstate' has changed fi  | rom 'running' t          | to 'stopped' on o | bject 'TextMess   | senger' of type  | 'MessageFlow      |
| i | BIP2871I                           | Administration Res        | sult      | 09-Oct-2009 10:17  | :12                  | The request made b   | y user 'Matt' to 'stop' the | resource 'Tex            | tMessenger' of t  | type 'MessageFl   | low' on parent   | 'default' of typ  |
| i | BIP227**                           | Address Street Barry      |           | 00.0-+ 0000.40.47  |                      |                      |                             | ····· ١ <del>+</del> ··· |                   | type 'MessageFl   | low' on parent   | 'default' of typ  |
|   | Admi                               | ministration              | Queue     |                    |                      |                      |                             |                          |                   |                   |                  |                   |
|   | Or                                 | der Status                | Username  | Operation Type     | Object Name          | Object Type          | Creation Time               | Elapsed                  | Identifier        |                   |                  |                   |
|   | 1                                  | submitted                 | Matt      | stop               | foo                  | Execution Group      | 15-Sep-2009 11:55:50        | 0                        | DM9715bd43-0      |                   |                  |                   |
|   | 2 pending Matt deletechild default |                           |           |                    | Execution Group      | 15-Sep-2009 11:57:46 | 0                           | DMe666acfe-c             |                   |                   |                  |                   |
|   | 3                                  | 3 pending Matt deploy foo |           | Execution Group    | 15-Sep-2009 11:58:57 | 3                    | DM1942c375-2                |                          |                   |                   |                  |                   |
|   | 4                                  | pending                   | Matt      | deploy             | foo                  | Execution Group      | 15-Sep-2009 11:59:55        | 1                        | DM1a81e52f-0      |                   | •••              |                   |
|   | Ш.                                 |                           | <br>      |                    |                      |                      |                             |                          |                   | S                 | SHAR             | E                 |

Complete your sessions evaluation online at SHARE.org/AndrennEval

#### Trace

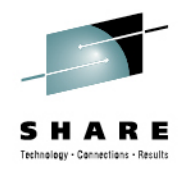

- Various trace options are available
  - User Trace for you
  - Service Trace for IBM Support
    - Various components: Commands, "Admin Agent", Execution Group
  - CMP API Trace for both you and IBM Support
  - CVP Trace for both you and IBM Support
- Held in binary log files and formatted to text output
- Most detailed debugging option available
- Also highest runtime performance cost
  - User Trace relatively light, Service trace very heavy

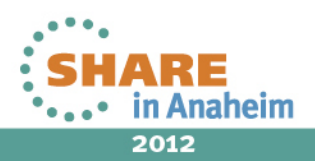

#### **Example usertrace** Trace written by version 7002; formatter version 7002 (build S700-FP02) 6468 UserTrace BIP2632I Message received and propagated to 'out' terminal of MQ input node 'DebugFlow1.MQ Input'. 2011-08-09 21:58:23.159181 2011-08-09 21:58:23.159496 6468 UserTrace BIP6060I: Parser type "Properties" created on behalf of node 'DebugFlow1.MQ Inout' to handle pertion of incoming message of length 0 bytes beginning at offset '0'. 2011-08-09 21:58:23.159585 6468 UserTrace BIP6061I: Parser type "MQMD" created on behalf of node 'DebugFlow1.MQ Input' to handle portion of incoming message of length '364' bytes beginning at offset '0'. Parser type selected based on value "MQHMD" from previous parser. 2011-08-09 21:58:23.159654 6468 UserTrace BIP6069W: The broker is not capable of handling a message of data type "MQSTR". The message broker received a message that requires the handling of data of type "MQSTR", but the broker does not have the capability to handle data of this type. Check both the message being sent to the message broker and the configuration data for the node. References to the unsupported data type must be removed if the message is to be processed by the broker. 2011-08-09 21:58:23.160024 6468 UserTrace BIP6061I: Parser type "XMLNSC" created on behalf of node 'DebugFlow1.MQ Input' to handle portion of incoming message of length '143' bytes beginning at offset '364'. Parser type selected based on value "XMLNS\$ from previous parser. 2011-08-09 21:58:23.160163 6468 UserTrace BIP2537I: Node 'DebugFlow1. Compute': Executing statement "BEGIN ... END;" at ('.DebugFlow1\_Compute.Main', '2.2'). 2011-08-09 21:58:23.160373 6468 UserTrace BIP2537I: Node 'DebugFlow1 Compute': Executing statement "CopyEntireMessage();" at ('.DebugFlow1\_Compute.Main', '3.3'). 6468 UserTrace BIP2538I: Node 'DebugFlow1. Compute: Evaluating expression "CopyEntireMessage()" at ('.DebugFlow1\_Compute.Main', '3.8'). 2011-08-09 21:58:23.160455 6468 UserTrace BIP2537I: Node 'DebugFlow. Compute Executing statement "BEGIN ... END;" at ('.DebugFlow1\_Compute.CopyEntireMessage', '1.39'). 2011-08-09 21:58:23.160533 6468 UserTrace BIP2537I: Node 'DebugFlow 1. Compute' Executing statement "SET OutputRoot = InputRoot;" at 2011-08-09 21:58:23.160598 ('.DebugFlow1\_Compute.CopyEntireMessage', '2.3'). 6468 UserTrace BIP2539I: Node 'DebugFlow 1. Compute': Evaluating expression "InputRoot" at ('.DebugFlow1\_Compute.CopyEntireMessage', '2.20'). This 2011-08-09 21:58:23.160839 resolved to "InputRoot". The result was "ROW... Root Element Type=1677216 Namespace=" Name='Root' Value=NULL". 6468 UserTrace BIP2568I: Node 'DebugFloy 1. Compute': Copying sub-tree from "InputRoot" to "OutputRoot". 2011-08-09 21:58:23.160905 6468 UserTrace BIP2537I: Node 'DebugFlov'1.Compute': Executing statement "SET OutputRoot.XMLNSC.Order.Total = 2011-08-09 21:58:23.161085 CAST(OutputRoot.XMLNSC.Order.Item.Price AS DECIMAL) \* CAST(OutputRoot.XMLNSC.Order.Item.Quantity AS INTEGER);" at ('.DebugFlow1\_Compute.Main', '4.3'). 6468 UserTrace BIP2539I: Node 'DebugFlov1.Compute': Evaluating expression "OutputRoot.XMLNSC.Order.Item.Price" at ('.DebugFlov1\_Compute.Main', 2011-08-09 21:58:23.161277 '4.44'). This resolved to "OutputRoot.XMLNSC.Order.Item.Price". The result was "'3". 2011-08-09 21:58:23.161457 6468 UserTrace BIP2539I: Node 'DebugFlov'1.Compute': Evaluating expression "CAST(OutputRoot.XMLNSC.Order.Item.Price AS DECIMAL)" at ('.DebugFlow1 Compute.Main', '4.39'). This resolved to "CAST('3' AS DECIMAL)". The result was "3". 2011-08-09 21:58:23.161539 6468 UserTrace BIP2539I: Node 'DebugFlow'1.Compute': Evaluating expression "OutputRoot.XMLNSC.Order.Item.Quantity" at ('.DebugFlow1\_Compute.Main', '4.98'). This resolved to "OutputRoot.XMLNSC.Order.Item.Quantity". The result was 2011-08-09 21:58:23.161687 6468 UserTrace BIP2539I: Node 'DebugFlow1. Compute' Evaluating expression "CAST(OutputRoot.XMLNSC.Order.Item.Quantity AS INTEGER)" at ('.DebugFlow1\_Compute.Main', '4.93'). This resolved to "CAST('7' AS INTEGER)". The result was "7". 2011-08-09 21:58:23.161767 6468 UserTrace BIP2539I: Node 'DebugFlow', Compute: Evaluating expression "CAST(OutputRoot.XMLNSC.Order.Item.Price AS DECIMAL) \* CAST(OutputRoot.XMLNSC.Order.Item.Quantity AS INTEGER)" at (.Debur Flow1\_flow1\_flow1 "21" to field / variable "OutputRoot.XMLNSC.Order.Total". 2011-08-09 21:58:23.161844 6468 UserTrace BIP2566I: Node 'DebugFlow1 Compute': Assigning value 6468 UserTrace BIP2537I: Node 'DebugFlow1. compute': Executing statement "RETURN TRUE;" at ('.DebugFlow1\_Compute.Main', '5.3'). 2011-08-09 21:58:23.161916 2011-08-09 21:58:23.162040 6468 UserTrace BIP4015I: Message propagated othe 'out' terminal of node 'DebugFlow1.Compute' when the following message trees: ". 6468 UserTrace BIP3904I: Invoking the evaluate() method of node (class='Combin:JavaComputeNode', name='DebugFlow1#FCMComposite\_1\_4'). 2011-08-09 21:58:23.162214 About to pass a message to the evaluate() method of the specified node. No user action required. 2011-08-09 21:58:23.162866 6468 UserTrace BIP2638I: The MQ output node 'DebugFlow1.MQ Output' attempted to write a message to gueue "OUT.DEBUG" connected to gueue manager "". The MQCC was '0' and the MQRC was '0'. 2011-08-09 21:58:23.162927 6468 UserTrace BIP2622I: Message successfully output by output node 'DebugFlow1.MQ Output' to queue "OUT.DEBUG" on queue manager "". Threads encountered in this trace: 6468

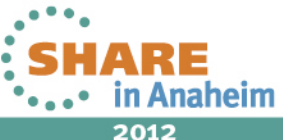

Complete your sessions evaluation online at SHARE.org/AnaheimEval

26

#### **Trace Status commands**

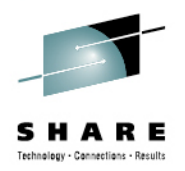

- Non-persistent trace option (7.0.0.3/8.0.0.0)
  - How do I find the evidence of what went wrong.
  - New ability to Enable execution group wide trace level that doesn't survive a restart
  - Helps to capture trace for abend/shutdown situations
  - Stops traces being wrapped during restart

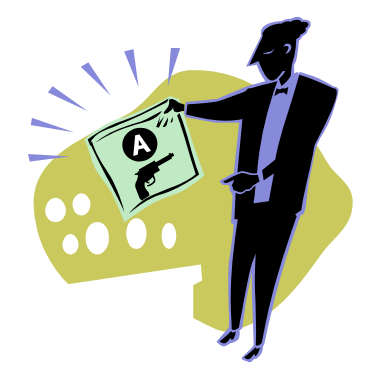

- What traces are running (7.0.0.3/8.0.0.0)
  - mqsireporttrace is now recursive ©
    - mqsireporttrace <brkName>
      - Reports all service and user traces which are active
    - mqsireporttrace <brkName> -t
      - Reports all service traces which are active
    - mqsireporttrace <brkName> -u
      - · Reports all user traces which are active

BIP8945I: Service trace settings for execution group 'test1' - mode: 'safe', size: '195' KB BIP8946I: Service trace is enabled for execution group 'test1' with level 'debug'. BIP8945I: Service trace settings for execution group 'EG2' - mode: 'safe', size: '195' KB BIP8947I: Service trace is enabled for message flow 'TestFlow' with level 'debug'. BIP8948I: User trace settings for execution group 'EG2' - mode: 'safe', size: '195' KB BIP8948I: User trace is enabled for execution group 'EG2' - mode: 'safe', size: '195' KB

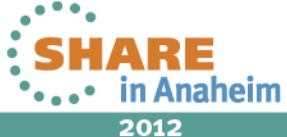

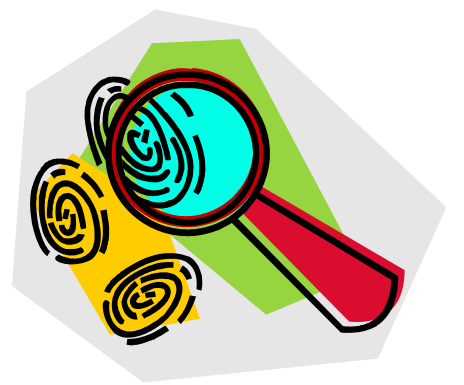

#### **Trace Nodes**

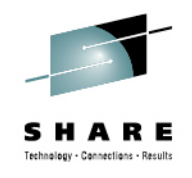

- Configured at design time
- Can be turned on or off at runtime
- Logs parts of the message tree at key points in the flow
- Flexible writing options
  - Local File
  - User Trace
  - Error Log

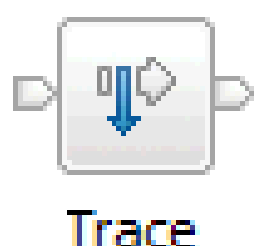

| Properties  | 🕄  🔝 Problems                 | 🖽 Deployment Log        | [] ~ □   |  |  |  |  |  |  |
|-------------|-------------------------------|-------------------------|----------|--|--|--|--|--|--|
| 🜵 Trace No  | Trace Node Properties - Trace |                         |          |  |  |  |  |  |  |
| Description | -                             |                         |          |  |  |  |  |  |  |
| Basic       | Destination                   | File                    | ~        |  |  |  |  |  |  |
| Monitoring  | File path                     | /logging/appOutput/app1 |          |  |  |  |  |  |  |
|             | Pattern                       | \${Root}                | <u>^</u> |  |  |  |  |  |  |
|             |                               |                         | ~        |  |  |  |  |  |  |
|             |                               | <                       |          |  |  |  |  |  |  |
|             | Message catalog               |                         |          |  |  |  |  |  |  |
|             | Message number                | 3051                    |          |  |  |  |  |  |  |

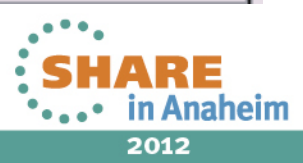

#### **Example Trace Node Output**

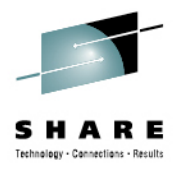

J0r .⊿me \_ .e). -mu .os 🚬 1.0 .RAv. = localhist' (GARAC'LR) (OxO5,00000, NameVarue):λ Server-Name = '7802' (CHARACTER) (0x03000000:NameValue):X-Server-Port = '' (CHARACTER) (0x03000000:NameValue):X-Query-String = 'http' (CHARACTER) (0x03000000:NameValue):X-Scheme (0x0100000:Folder):SOAP = ( ['SOAP' : 0x2773c388] (0x01000000:Folder):Context = ( ['xmlnsc' : 0x1707bc8] = 'submitPO' (CHARACTER) (0x03000100:Attribute ):operation = 'REQUEST\_RESPONSE' (CHARACTER) (0x03000100:Attribute ):operationType = 'SOAPNodesSampleMessageSetPortType' (CHARACTER) 0x03000100:Attribute ):portType ):portTypeNamespace = 'http://com.http.orderservice' (CHARACTER) 0x03000100:Attribute = 'SOAP\_HTTP\_Port' (CHARACTER) 0x03000100:Attribute ):port = 'SOAPNodesSample\_HTTP\_Service' (CHARACTER) ):service 0x03000100:Attribute ):fileName = 'C:\Documents and Settings\All Users\Application Data\IBM\MOSI\components\BRK8\2353 (0x03000100:Attribute (0x03000000:PCDataField):SOAP\_Version = '1.1' (CHARACTER) (0x01000000:Folder ):Namespace = ( (0x03000102:NamespaceDecl)http://www.w3.org/2000/xmlns/:soapenv = 'http://schemas.xmlsoap.org/soap/envelope/' (CHARACTER) (0x03000102:NamespaceDecl)http://www.w3.org/2000/xmlns/:ord = 'http://www.acmeOrders.com/OrderService' (CHARACTER) (0x01000000:Folder):Header = (0x01000000:Folder):Body = ( ['xmlnsc' : 0x1707bc8] (0x01000000:Folder)http://www.acmeorders.com/OrderService:submitPORequest = ( = '012365' (CHARACTER) (0x03000000:PCDataField):partNo (0x03000000:PCDataField):partQuantity = 10 (INTEGER) (0x01000000:Folder ):personName = ( (0x03000000:PCDataField):firstName = 'Dave' (CHARACTER) (0x03000000:PCDataField):lastName = 'Crighton' (CHARACTER) (0x01000000:Folder ):address = ( (0x03000000:PCDataField):street = 'myStreet' (CHARACTER) = 'myCity' (CHARACTER) (0x03000000:PCDataField):city (OxO3000000:PCDataField):zipCode = 'myZip' (CHARACTER)

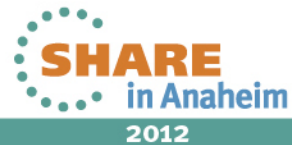

Complete your sessions evaluation online at SHARE.org/AnaheimEval

## **Exception List**

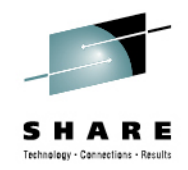

- Exception only gets reported to the event log if it is not handled by the flow
- Nested list of exceptions
- Usually innermost exception is the root cause
  - Other exception are a result of the exception passing through other nodes or internal code blocks
- Examine the exception list programmatically for automatic error handling
- Examine exception lists for root cause when post-mortem debugging

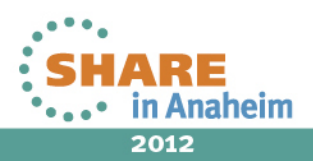

#### **Example ExceptionList**

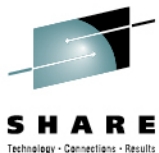

|                        |                                                            | Technology - Connections - Results                                              |
|------------------------|------------------------------------------------------------|---------------------------------------------------------------------------------|
| Name                   | Value                                                      | reptionIst                                                                      |
| LocalEnvironment       |                                                            |                                                                                 |
| Environment            |                                                            | Parsertxception                                                                 |
| 😑 🔶 ExceptionList      |                                                            | <snip></snip>                                                                   |
| ParserException        |                                                            | Severity: INTEGER: 2                                                            |
| File                   | F:\\build\\S800_D\\src\\DataFlowEngine\\ImbRootParser.cpp  | Number - INTEGED - 5002                                                         |
| 🔶 Line                 | 807                                                        | Number: INTEGR. 3902                                                            |
| Function               | ImbRootParser::parseNextItem                               | Text:CHARACTER:Exception whilst parsing                                         |
| 🔶 Туре                 | ComIbmMQInputNode                                          | <snip></snip>                                                                   |
| Name                   | VALIDATINGSWIFT2XML#FCMComposite_1_7                       | ParserException                                                                 |
| Label                  | VALIDATINGSWIFT2XML.SWIFT_TO_XML_IN                        |                                                                                 |
| Catalog                | BIPmsgs                                                    | <snip></snip>                                                                   |
| Severity               | 2                                                          | Severity:INTEGER:3                                                              |
| Number                 | 5902                                                       | Number: INTEGER: 5285                                                           |
| • Text                 | Exception whilst parsing                                   | Text. CHADACTED. ImbDecoverableEvcention caught from worker_braneNext           |
| t ♥ Insert             |                                                            | Text.enkRetik.im/coverable/keptin edugit from worker >publicket.                |
| Insert                 |                                                            |                                                                                 |
| Insert                 | Event Properties                                           |                                                                                 |
| ParserException        |                                                            |                                                                                 |
| ExceptionList          |                                                            | 2.5404                                                                          |
| ParserException        | Event                                                      | (:5421                                                                          |
| File:CHARACTER:F:\bui  |                                                            | k:TDS General Error                                                             |
| Line:INTEGER:807       |                                                            |                                                                                 |
| Function:CHARACTER:Im  | Date: 05/08/2012 Source: WebSobere Broke                   | ver v 800/                                                                      |
| Type:CHARACTER:ComIbml | Date. 03/00/2012 Source. WebSphere bloke                   |                                                                                 |
| Name:CHARACTER:VALIDA  | Time: 22:06:04 Category: None                              | [ER:F:\build\S800 D\src\MTI\MTIforBroker\MtiImbParser2\MtiImbFIHandler.cpp      |
| Label:CHARACTER:VALID  | nine. 22.00.04 Odrogoly. None                              | 1:3929                                                                          |
| Catalog:CHARACTER:BTP  | Type: Error Event ID: 5374                                 |                                                                                 |
|                        |                                                            | ARACIER: MCIINOFINANCIEF: attachberauttelement                                  |
|                        | User: N/A                                                  | Pro-                                                                            |
|                        |                                                            |                                                                                 |
|                        | Computer: DAVICRIGW500                                     | TTED.                                                                           |
|                        |                                                            |                                                                                 |
|                        |                                                            | {ACTER:BIPmsgs                                                                  |
|                        | Description:                                               | 1993 1993 1993 1993 1994 IEGER: 3                                               |
|                        |                                                            | 3FB • 5374                                                                      |
|                        | (BRK8.default) Message validation error. An element d      | does not meet                                                                   |
|                        | the minOccure constraint                                   | TER:An element has been deemed complete occurring less than specified minoccurs |
|                        |                                                            |                                                                                 |
|                        | element: 126 SW20                                          | Type:INTEGER:5                                                                  |
|                        | instances: 0                                               |                                                                                 |
|                        | minOcours: 1                                               | Text. CHARACTER. 120 SW20                                                       |
|                        | minoccurs. I                                               |                                                                                 |
|                        | parent: 'MT103'                                            | Type:INTEGER:2                                                                  |
|                        | parent index: 1                                            | Text · CHARACTER · O                                                            |
|                        |                                                            |                                                                                 |
|                        |                                                            |                                                                                 |
|                        | Element "126" SW20" has '0' instances in the logical tre   | ree, but has Type:INTEGER:2                                                     |
|                        | been defined with a minOccurs constraint of '1' within its | its parent V Text: CHARACTER: 1                                                 |
|                        | peer denned with a minoredula constraint of 11 within its  |                                                                                 |
|                        |                                                            |                                                                                 |
|                        | Data:  Butes  Words                                        | Type:INTEGER:5                                                                  |
|                        | Data. O Dytes O Words                                      | Text: CHARACTER: MT103                                                          |
|                        | 0000, 20 00 20 00 20 00 22 00 0 0 0                        |                                                                                 |
|                        |                                                            | 5.2.                                                                            |
|                        | 0008: 00 00 42 00 52 00 4b 00B.R                           | R.K. Type:INTEGER:2                                                             |
|                        | 0010- 20 00 2- 00 22 00 22 00 0 0                          | Text:CHARACTER:1                                                                |
|                        | 0010: 38 00 2e 00 32 00 33 00 82                           | 2.3.                                                                            |
|                        |                                                            |                                                                                 |
|                        |                                                            |                                                                                 |
|                        |                                                            |                                                                                 |
|                        | OK Cance                                                   | cel Apply                                                                       |
|                        |                                                            |                                                                                 |
|                        |                                                            |                                                                                 |
|                        |                                                            |                                                                                 |
|                        |                                                            | ••••• in Anaheim                                                                |

2012

#### **Message Flow Debugger**

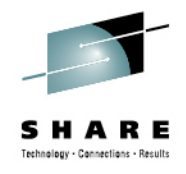

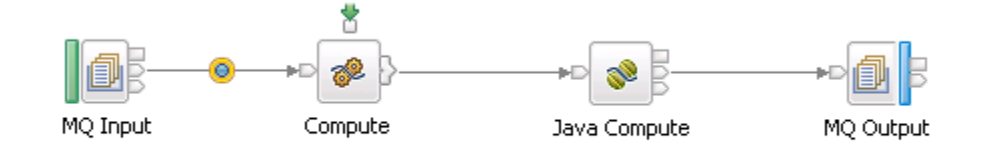

| me               | Value |
|------------------|-------|
| ] 🗇 Message      |       |
| 🛨 🗇 Properties   |       |
| 🕀 🔷 MQMD         |       |
| 🖂 🔷 XMLNSC       |       |
| 🖃 🗇 Order        |       |
| 🕀 🔶 Name         |       |
| 🖃 🗇 Item         |       |
| 🔶 PartNo         | 10001 |
| Price            | 3     |
| 🔶 Quantity       | 77    |
| LocalEnvironment |       |
| Environment      |       |
| ExceptionList    |       |

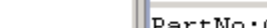

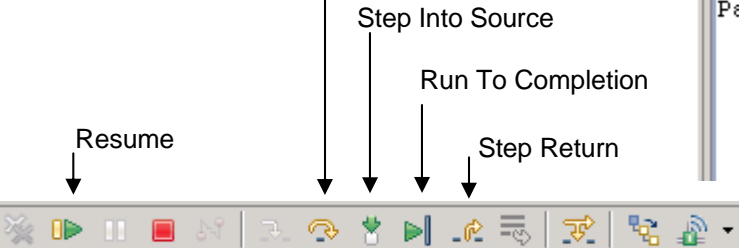

Step Over

artno:UHARACIER:IUUUI

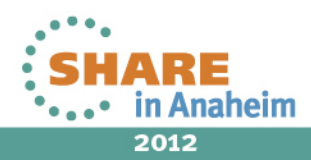

Complete your sessions evaluation online at SHARE.org/AnaheimEval

#### **Message Flow Debugger**

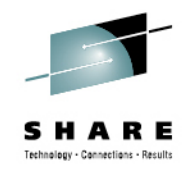

- Use the Message Flow debugger to debug your message flows
- Set breakpoints on the connections between nodes
- At each stage you can view (and edit) the Message Trees
- Step into ESQL or Java compute nodes
- Requires the enablement of the JVMDebug port on the execution group you wish to debug
  - Don't do this on production machines as it hits performance
    - It disables Just In Time (JIT) compliation

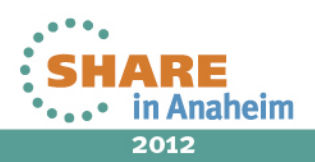

#### **Message Flow Debugger**

🗄 Outlin 🙀 Data 🖉 Tasks 🔀 Broke 🕺

MB7BROKER

MB8BROKER

🖻 🛃 Brokers

đ

🔥 REG1

😫 🗄

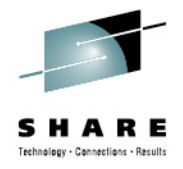

*HOW TO:* Enable the debugger to allow you to debug message flows from the Message Broker toolkit

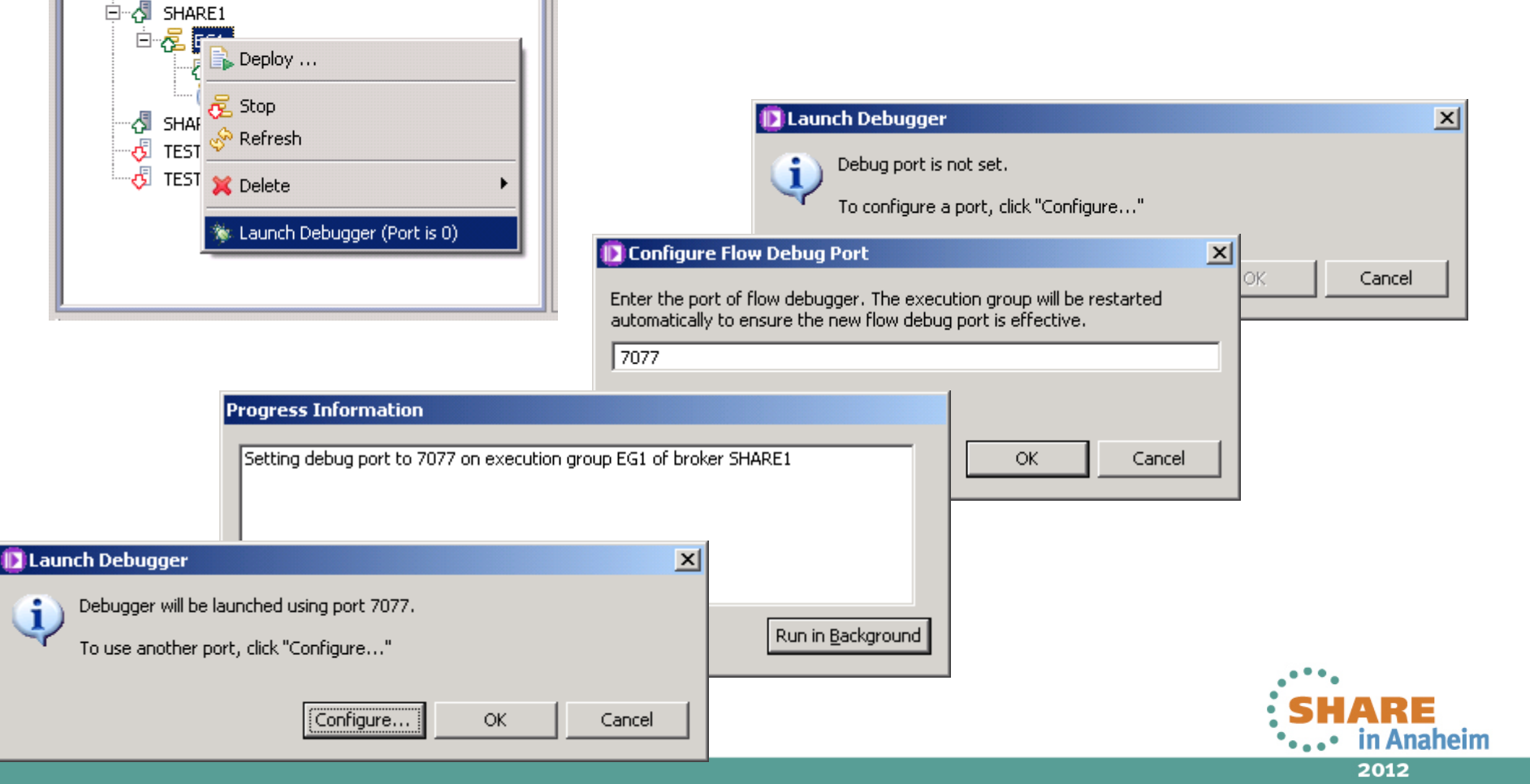

| Image: Search Broket Run Window Help         Image: Search Broket Run Window Help         Image: Search Broket Run Window Help         Image: Search Broket Run Window Help         Image: Search Broket Run Window Help         Image: Search Broket Run Window Help         Image: Search Broket Run Window Help         Image: Search Broket Run Konfiguration Professore Broket Runch Configuration Professore Broket Runch Configurati | Choose flow project sources                                |
|----------------------------------------------------------------------------------------------------|------------------------------------------------------------|
| Source Lookup Path<br>Source Lookup Path<br>Source Lookup Path<br>Source Cookup Path<br>Source Source files on the path<br>() OK                                                                                                    | Select All   OK   OK   Cancel     OK     Cancel     Cancel |

*HOW TO:* Configure the Source lookup path to enable you to step through you message flow application

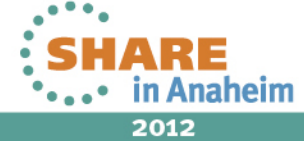

#### **Abends and DUMPS**

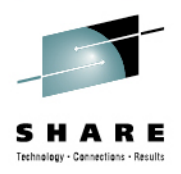

- Generated when a process terminates unexpectedly
- z/OS
  - <component\_HFS>/common/errors
- Distributed
  - \$MQSI\_WORKPATH/common/errors
- Contains useful information
  - Signal code received
  - Stack back trace
  - MVS abend codes

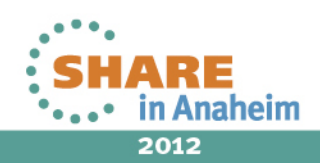

#### **Reading a stack backtrace**

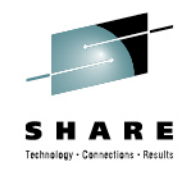

- Each line is a native routine which was on the stack at the point of failure
- The top few entries will often be the Broker's own abend handling routines and should be disregarded
  - ImbAbend::terminateProcessInternal etc
- After the abend handler entries the closer a routine is to the top of the stack the more likely it is to be the culprit
  - But not always, particularly in the case of data corruption the problem may have occurred far earlier during execution
- Message Broker internal classes start with the prefix "Imb"

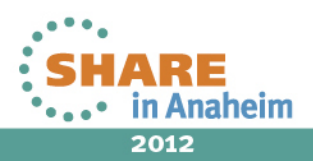

## **Call IBM Support or not?**

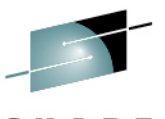

- The traceback is placed into a CEEDUMP file, which resides in the <component\_HFS>/common/errors directory.
- Each traceback is preceded by the date, time, and unique identifier; for example, CEEDUMP file CEEDUMP.20100924.171754.84017230

| Tr | aceback: |              |          |           |               |            |               |               |             |         |           |
|----|----------|--------------|----------|-----------|---------------|------------|---------------|---------------|-------------|---------|-----------|
|    | DSA Addr | Program Unit | PU Addr  | PU Offset | Entry         | E Addr     | E Offset      | Statement     | Load Mod    | Service | Status    |
|    | 38F9DBD0 | CEEVRONU     | 0707D2B8 | +00001004 | CEEVRONU      | 0707D2B8   | +00001004     |               | CEEPLPKA    | HLE7730 | Call      |
|    | 390253A0 |              | 1DF418F8 | +00000DE  | ImbAbend::pri | ntStackFor | CurrentThrea  | ad(int, bool, | const void  | *,vo    |           |
|    |          |              |          |           |               | 1DF418F8   | +00000DE      |               | * PATHNAM   | FP2     | Call      |
|    | 39025780 |              | 1E221258 | +000003C2 | ImbAbend::ter | minateProc | essInternal ( | (const void*  | , const boo | l,vo    |           |
|    |          |              |          |           |               | 1E221258   | +000003C2     |               | * PATHNAM   | FP2     | Call      |
|    | 39026080 |              | 1DF457F8 | +000005BE | IMBCOND       | 1DF457F8   | +000005BE     |               | * PATHNAM   | FP2     | Call      |
|    | 39026120 |              | 0707B2E0 | +00001252 | CEEVROND      | 0707B338   | +000011FA     |               | CEEPLPKA    |         | Call      |
|    | 38F9A928 | CEEHDSP      | 06F7C4D0 | +000024BC | CEEHDSP       | 06F7C4D0   | +000024BC     |               | CEEPLPKA    | HLE7730 | Call      |
|    | 38F99DA8 | CEEHRNUH     | 06F8B010 | +00000092 | CEEHRNUH      | 06F8B010   | +00000092     |               | CEEPLPKA    | HLE7730 | Call      |
|    | 390261E0 |              | 38F39BB0 | +000000F2 | _NumCompute_e | valuate    |               |               |             |         |           |
|    |          |              |          |           |               | 38F39BB0   | +000000F2     |               | * PATHNAM   |         | Exception |
|    | 39027в00 |              | 33EFF078 | +000004E4 | ImbCniNode :e | valuate(co | nst ImbMessa  | geAssembly&   | , const Imb | Data    |           |
|    |          |              |          |           |               | 33EFF078   | +000004E4     |               | * PATHNAM   | FP2     | Call      |
|    | 39028840 |              | 201AE2B0 | +00000208 | ImbDataFlov   | rminal::ev | aluate (const | : ImbMessage  | Assembly&)  |         |           |
|    |          |              |          |           |               | 201AE2B0   | +00000208     |               | * PATHNAM   | FP2     | Call      |
|    | 39028920 |              | 201AE078 | +000000BE | ImbDataFlow   | rminal::pr | opagateInner  | (const ImbM   | essageAsse  | mbly    |           |
|    |          |              |          |           |               | 201AE078   | +000000BE     |               | * PATHNAM   | FP2     | Call      |
|    | 39029220 |              | 201ABD70 | +00000552 | ImbDataFlowI  | rminal::pr | opagate (cons | st ImbMessag  | eAssembly&  | )       |           |
|    |          |              |          |           |               | 201ABD70   | +00000552     |               | *PATHNAM    | FP2     | Call      |
|    | 39029360 |              | 32AC4878 | +00003C2E | ImbCommonInpl | Node::run  | (ImbOsThread  | i*)           |             |         |           |
|    |          |              |          |           |               | 32AC4878   | +00003C2E     |               | *PATHNAM    | FP2     | Call      |
|    | 3902BA00 |              | 32AD3488 | +00000046 | ImbCommonInpu | Node::Par  | ameters::run  | n(ImbOsThrea  | d*)         |         |           |
|    |          |              |          |           |               | 2AD3488    | +00000046     |               | * PATHNAM   | FP2     | Call      |
|    | 3902BA80 |              | 1DE7FD98 | +00000074 | ImbThreadPool | T readFunc | tion::run(Im  | nbOsThread*)  |             |         |           |
|    |          |              |          |           |               | DE7FD98    | +00000074     |               | * PATHNAM   | FP2     | Call      |
|    | 3902C400 |              | 1E10A2E8 | +000000A8 | ImbOsThread:: | ir erThrea | dBootStrapWr  | apper(void*   | )           |         |           |
|    |          |              |          |           |               | 1 10A2E8   | +000000A8     |               | *PATHNAM    | FP2     | Call      |
|    | 3902CD20 |              | 1E109E80 | +0000025A | ImbOsThread:: | theadBoot  | Strap(void*)  |               |             |         |           |
|    |          |              |          |           |               | 11.09E80   | +0000025A     |               | * PATHNAM   | FP2     | Call      |
|    | 3902D6A0 |              | 1E109E38 | +00000008 | threadBootStr | apWapper   |               |               |             |         |           |
|    |          |              |          |           |               | 1E.09E38   | +00000008     |               | * PATHNAM   | FP2     | Call      |
|    | 3902D720 |              | 0707B2E0 | +00001252 | CEEVROND      | 070 B338   | +000011FA     |               | CEEPLPKA    |         | Call      |
|    | 38FAAEE0 | CEEOPCMM     | 00035438 | +00000908 | CEEOPCMM      | 000 5438   | +00000908     |               | CEEBINIT    | HLE7730 | Call      |
|    |          |              |          |           |               |            |               |               |             |         |           |

- The abend occurs with an Entry Point name of \_NumCompute\_evaluate.
- We know that Message Broker always starts Imb so this needs to be looked at by the application team or third party vendor who produced the lil.

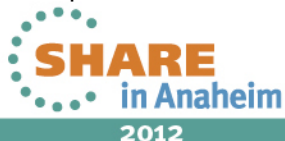

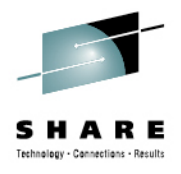

## **DFDL Tooling**

| E                                                             | E                                          |                  | ***                  | A                 |                   | ŧ.                 | E                       |  |
|---------------------------------------------------------------|--------------------------------------------|------------------|----------------------|-------------------|-------------------|--------------------|-------------------------|--|
| Parse Model Test                                              | Serialize Model                            | de properties    | Show advanced        | Show all sections | Focus on selected | Show quick outline | Create logical instance |  |
| Action:                                                       |                                            |                  |                      |                   |                   |                    |                         |  |
| 40 Add a Default Format to the schema.                        |                                            |                  |                      |                   |                   |                    |                         |  |
|                                                               |                                            |                  |                      |                   |                   |                    |                         |  |
|                                                               |                                            |                  |                      |                   |                   |                    |                         |  |
| Circula True en                                               |                                            |                  |                      |                   |                   |                    |                         |  |
| Simple Types                                                  | F ×                                        |                  |                      |                   |                   |                    |                         |  |
| Simple Types<br>simple type defines                           | the allowed value                          | es for one or mo | ore simple elements  |                   |                   |                    |                         |  |
| Simple Types<br>simple type defines                           | the allowed value                          | es for one or mo | ore simple elements. |                   |                   |                    |                         |  |
| Simple Types<br>simple type defines<br>Name                   | the allowed value                          | es for one or mo | ore simple elements. |                   |                   |                    |                         |  |
| Simple Types<br>simple type defines<br>Name                   | the allowed value<br>Base<br>string string | es for one or mo | ore simple elements  |                   |                   |                    |                         |  |
| Simple Types<br>simple type defines<br>Name<br>= PICX_s       | the allowed value<br>Base<br>string string | es for one or mo | ore simple elements. |                   |                   |                    |                         |  |
| Simple Types<br>simple type defines<br>Name<br>PICX_s<br>Name | the allowed value<br>Base<br>string string | es for one or mo | ore simple elements  |                   |                   |                    |                         |  |

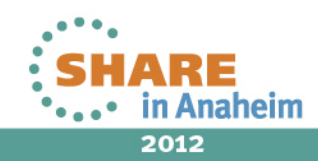

Complete your sessions evaluation online at SHARE.org/AnaheimEval

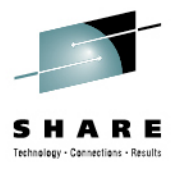

# Agenda

- WMB Recap
- External Components
- Diagnostic Information
- How to diagnose common scenarios

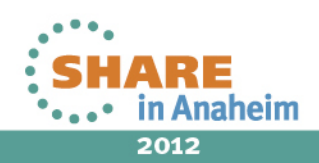

## **Fundamentals of WMB diagnosis**

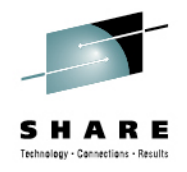

- Problems often occur on busy production systems
- Post mortem information is often incomplete or unavailable
- Good fundamentals are therefore essentials
- Review Symptoms
- Form Hypothesis which explains the problem
- Target collection of diagnostics towards confirming or refuting that hypothesis
- Be aware of impact of various diagnostic tools when using them on a production system
- Where possible perform diagnosis in lower environments

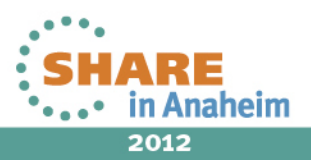

## Scenario: WMB won't start

• First check the JOBLOG, Syslog or Event Viewer

+BIP8873I MQ91BRK 0 Starting the component verification for component 'MQ91BRK'. : ImbComponentVerification(78) +BIP8875W MQ91BRK 0 The component verification for 'MQ91BRK' has finished, but one or more checks failed. : ImbComponentVerification(187)

- On z/OS check STDOUT/STDERR for MQSICVP
- On distributed check output of mqsistart and syslog / event viewer

BIP8873I: Starting the component verification for component 'MQ91BRK'.

BIP8876I: Starting the environment verification for component 'MQ91BRK'.

BIP8894I: Verification passed for 'Registry'.

BIP8894I: Verification passed for 'MQSI\_REGISTRY'.

BIP8907E: Verification failed. Unable to verify Java level.

Unable to verify the installed Java level. This error is typically caused by Java not being installed, or a file permissions error.

Ensure Java has been correctly installed, by running the command java -version.

If Java has been correctly installed, see the preceding messages for further information about the cause of this failure, and the actions that you can take to resolve it.

BIP8894I: Verification passed for 'MQSI\_COMPONENT\_NAME'.

BIP8894I: Verification passed for 'MQSI\_FILEPATH'.

BIP8900I: Verification passed for APF Authorization of file '/u/wmqi91/broker/instpath/bin/bipimain'.

BIP8894I: Verification passed for 'Current Working Directory'.

BIP8877W: The environment verification for component 'MQ91BRK' has finished, but one or more checks failed.

One or more of the environment verification checks failed.

Check the error log for preceding error messages.

BIP8882I: Starting the WebSphere MQ verification for component 'MQ91BRK'.

BIP8886I: Verification passed for queue 'SYSTEM.BROKER.ADMIN.QUEUE' on queue manager 'MQ91'.

BIP8886I: Verification passed for queue 'SYSTEM.BROKER.EXECUTIONGROUP.QUEUE' on queue manager 'MQ91'.

BIP8886I: Verification passed for queue 'SYSTEM.BROKER.EXECUTIONGROUP.REPLY' on queue manager 'MQ91'.

BIP8884I: The WebSphere MQ verification for component 'MQ91BRK' has finished successfully.

BIP8875W: The component verification for 'MQ91BRK' has finished, but one or more checks failed.

One or more of the component verification checks failed.

Check the error log for preceding error messages.

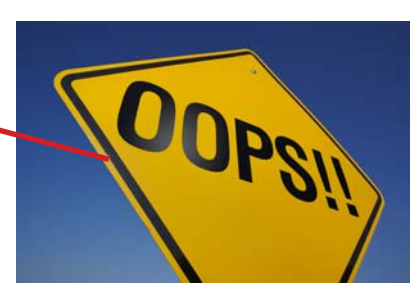

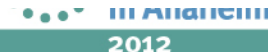

## Scenario: Deploy of a Message flow fails

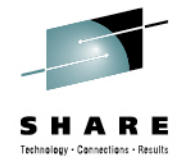

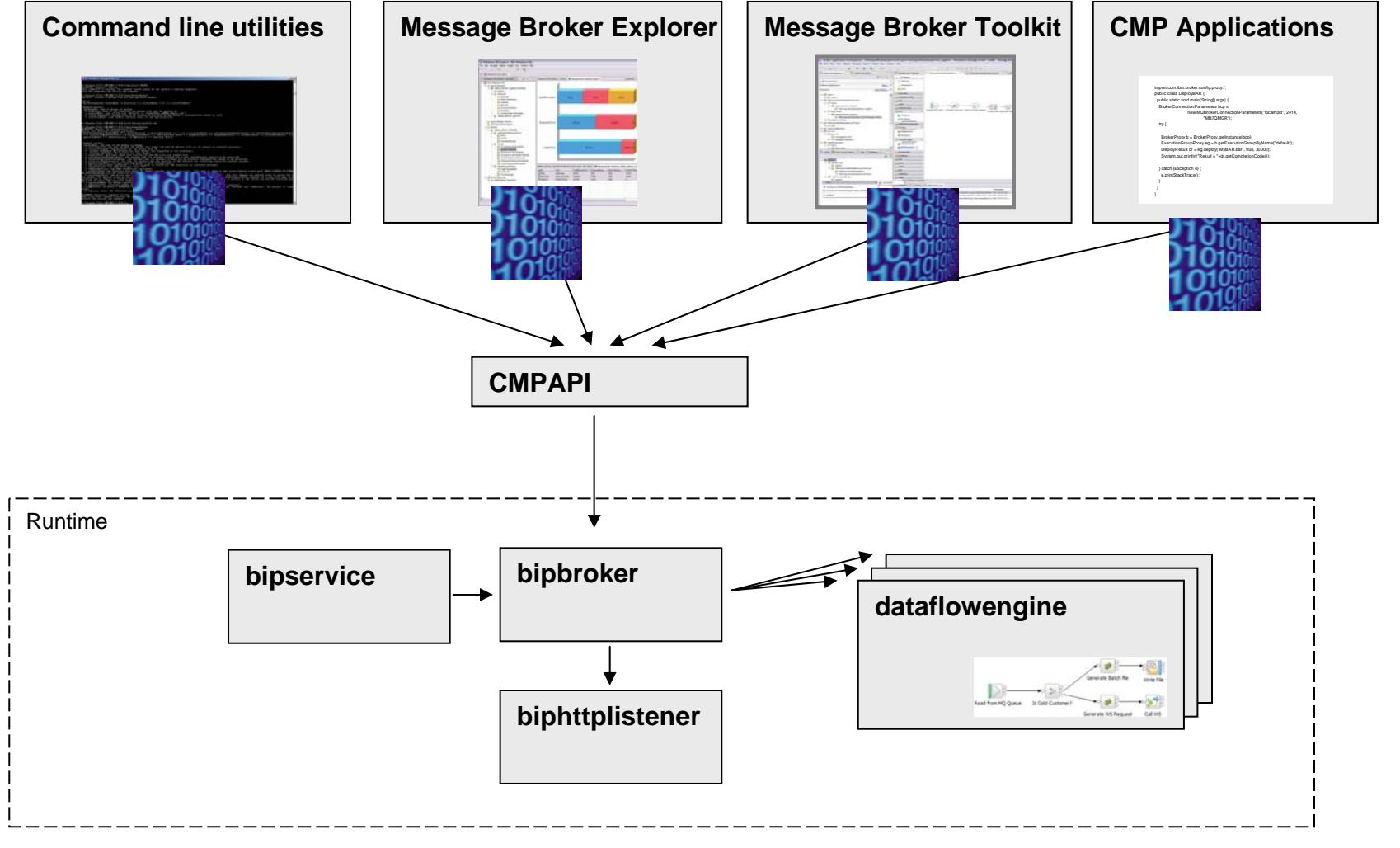

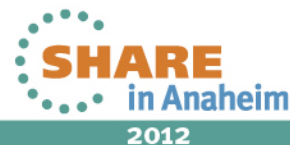

Complete your sessions evaluation online at SHARE.org/AnaheimEval

#### Scenario: Deploy of a Message flow fails Whether you deploy using the Message Broker Toolkit, MBX or via the command line you will see any deploy errors being reported Always make sure to read all of the messages. In this scenario the Java compute node cannot find it's class × Has the relevant jar file been deployed or made available in phfiguration the shared\_classes directory? Progress Inf - processed successfully. Deployment ae to determine the reasons for the corresolved after reviewing these messages, ... your IBM Support center. Enabling service trace may help determine the cause of the failure. iDetails < BIP4041E: Execution group 'EG1' received an invalid configuration message See the following messages for details of the error. The broker was asked to deploy a message flow which contained properties BIP4157E: The user-defined node 'Java Compute' could not be deployed. that were not recognized by the broker. This typically results from a message Details: java.lang.ClassNotFoundException: DebugFlow1 JavaCompute flow requiring a version or type of node that is not supported by the broker The node could not be deployed because an error in the node's 'onInitialize installation. method prevented the node from initializing. BEReview the details given above. Report the error to the node's writer if you cannot correct the error Check that the message flow is only using properties or nodes that are vourself. supported on the broker. Check that all necessary user-defined extensions are installed and that they are of a version that is compatible with the BIP4395E: Java exception: 'java.lang.ClassNotFoundException'; thrown from message flow. class name: 'java.net.URLClassLoader', method name: 'findClass', file: BIP4157E: The user-defined node 'Java Compute' could not be deployed. 'URLClassLoader.java', line: '423' DDThe message contains that data Details: java.lang.ClassNotFoundException: DebugFlow1\_JavaCompute The node could not be deployed because an error in the node's 'onInitialize' The task was unsuccessful: The deployment was unsuccessful. Check error method prevented the node from initializing. messages above for explanation. Review the details given above. Report the error to the node's writer if you cannot correct the error yourself. BIP4395E: Java exception: 'java.lang.ClassNotFoundException': thrown from class name: 'iava.net.URLClassLoader', method name: 'findClass', file: Close 'URLClassLoader.java', line: '423'

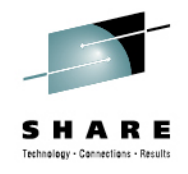

- A user reports that they're not receiving any messages
- So where are the messages going and what can you look at?
  - Resource statistics
  - Message Flow statistics
  - User trace
  - Message Flow Debugger
- We'll see how all of the above can be used to piece together the pieces of the puzzle
- The message flow

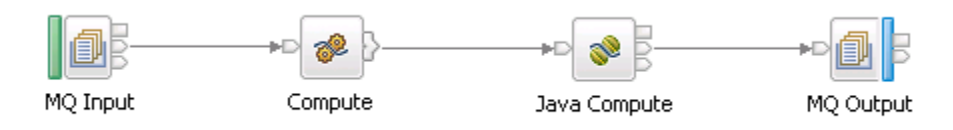

• A simple MQ In/Out flow with some transformation logic

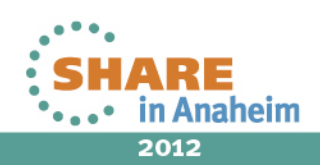

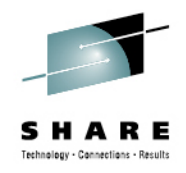

2012

- Resource statistics
  - Is there a resource stat available for your output transport that would show if messages are being written?
    - e.g. CICS, CORBA, FTP, File, HTTP Sockets & TCPIP Nodes are available

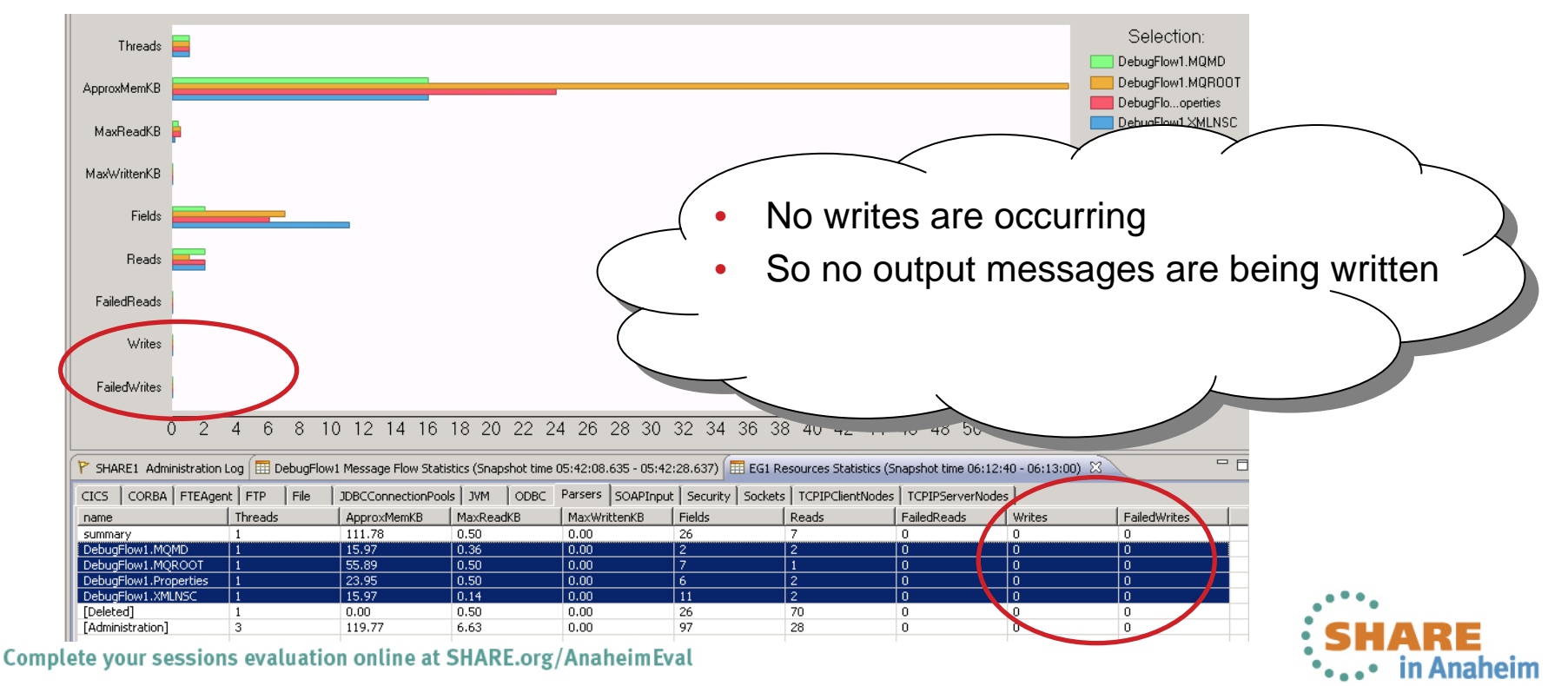

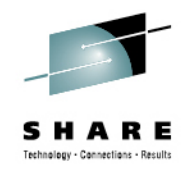

- Message Flow statistics
  - Are all nodes in the flow being driven as expected?

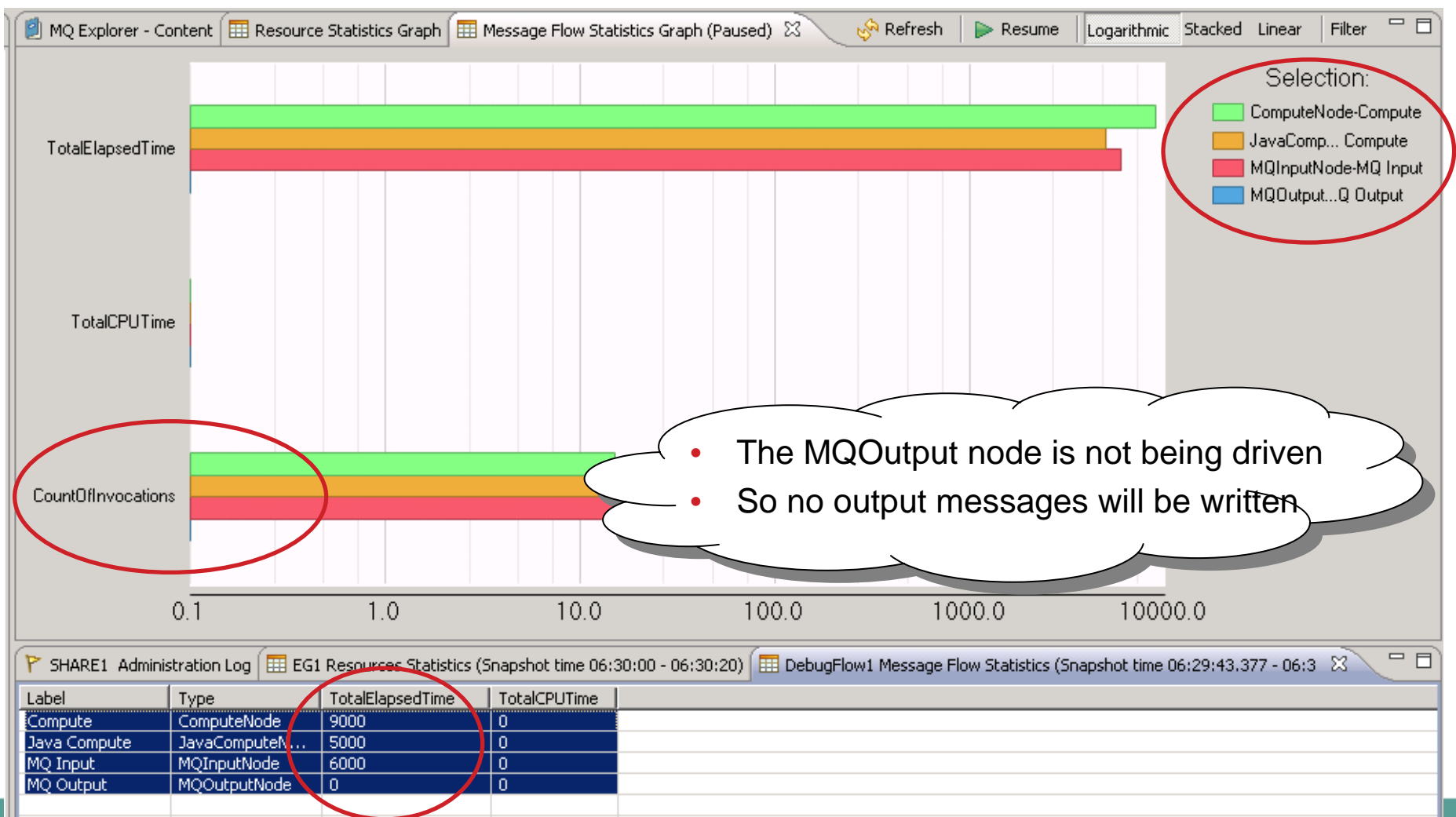

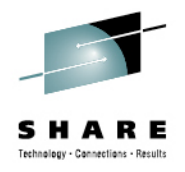

••••• in Anaheim

- User Trace (also consider Activity Log on WMB V8)
  - Can we see why the MQOutput node is not being driven?

| UserTrace BIP26321: Message received and propagated to out terminal of MQ input note Debug Flow T.MQ input. Trace, can we see                                                                                                    |               |
|----------------------------------------------------------------------------------------------------|---------------|
| UserTrace BIP60601: Parser type "Properties" created on behalf of node 'DebugFlow1.MQ input' to handle pertion of incoming message of length 0 bytes beginning at offset '0'.                                                                                                    |               |
| UserTrace BIP60611: Parser type "MQMD" created on behalf of node 'DebugFlow1.MQ Input' to handle portion of incoming message of length '364' bytes beginning at offset '0'. Parser type selected based on value "MQHMD" from previous parser.                                                                                                    |               |
| UserTrace BIP6061I: Parser type "XMLNSC" created on behalf of node 'DebugFlow1.MQ Input' to handle portion of incoming message of length '144' bytes beginning a offset '364'. Parser type selected based on value "XMLNSC" from previous parser.                                                                                                    | at            |
| UserTrace BIP2537I: Node 'DebugFlow1 Compute' Executing statement "BEGIN END;" at ('.DebugFlow1_Compute.Main', '2.2').<br>UserTrace BIP2537I: Node 'DebugFlow1.Compute': Executing statement "CopyEntireMessage();" at ('.DebugFlow1_Compute.Main', '3.3').<br>UserTrace BIP2538I: Node 'DebugFlow1.Compute': Evaluating expression "CopyEntireMessage()" at ('.DebugFlow1_Compute.Main', '3.8').                                                                                                    |               |
| UserTrace BIP2537I: Node 'DebugFlow1.Compute': Executing statement "BEGIN END;" at ('.DebugFlow1_Compute.CopyEntireMessage', '1.39').                                                                                                    |               |
| UserTrace BIP25371. Node DebugFlow1.Compute: Executing statement SET OutputRoot = InputRoot, <u>at L.DebugFlow1</u> (opver statement SET OutputRoot = InputRoot, <u>at L.DebugFlow1</u> ) (opver statement SET OutputRoot = InputRoot, <u>at L.DebugFlow1</u> ) (opver statement SET OutputRoot = InputRoot, <u>at L.DebugFlow1</u> ) (opver statement SET OutputRoot = InputRoot, <u>at L.DebugFlow1</u> ) (opver statement SET OutputRoot = InputRoot, <u>at L.DebugFlow1</u> ) (opver statement SET OutputRoot = InputRoot, <u>at L.DebugFlow1</u> ) (opver statement SET OutputRoot = InputRoot, <u>at L.DebugFlow1</u> ) (opver statement SET OutputRoot = InputRoot, <u>at L.DebugFlow1</u> ) (opver statement SET OutputRoot = InputRoot, <u>at L.DebugFlow1</u> ) (opver statement SET OutputRoot = InputRoot, <u>at L.DebugFlow1</u> ) (opver statement SET OutputRoot = InputRoot, <u>at L.DebugFlow1</u> ) (opver statement SET OutputRoot = InputRoot, <u>at L.DebugFlow1</u> ) (opver statement SET OutputRoot = InputRoot, <u>at L.DebugFlow1</u> ) (opver statement SET OutputRoot = InputRoot, <u>at L.DebugFlow1</u> ) (opver statement Set Set Set Set Set Set Set Set Set Se                                                                                                    |               |
| UserTrace BIP2568I: Node 'DebugFow1.Compute': Copying sub-tree from<br>UserTrace BIP2537I: Node 'DebugFow1.Compute': Executing statement<br>DECIMAL) * CAST(OutputRoot.XMLNSC.Order.Item.Quantity AS<br>UserTrace BIP2539I: Node 'DebugFow1.Compute': Evaluating er<br>UserTrace BIP2539I: Node 'DebugFow1.Compute': Evaluating er<br>State BIP2539I: Node 'DebugFow1.Compute': Evaluating er<br>State BIP2539I: Node 'DebugFow1.Compute': Evaluating er<br>State BIP2539I: Node 'DebugFow1.Compute': Evaluating er<br>State BIP2539I: Node 'DebugFow1.Compute': Evaluating er<br>State BIP2539I: Node 'DebugFow1.Compute': Evaluating er<br>State BIP2539I: Node 'DebugFow1.Compute': Evaluating er<br>State BIP2539I: Node 'DebugFow1.Compute': Evaluating er<br>State BIP2539I: Node 'DebugFow1.Compute': Evaluating er<br>State BIP2539I: Node 'Debug |               |
| UserTrace BIP2539I: Node 'DebugFow1.Compute': Evaluating exp.<br>('.DebugFlow1 Compute.Main', 4.39'). This resolved to "CAST(" • This never propagates to its output terminal                                                                                                    | $\mathcal{I}$ |
| UserTrace BIP2539I: Node 'DebugFow1.Compute': Evaluating expressived to "OutputRoot.XMLNSC.Order.Item.Quantity". The results • Why?                                                                                                    |               |
| UserTrace BIP2539I: Node 'DebugFlow1.Compute': Evaluating expression C. C. ('.DebugFlow1_Compute.Main', '4,93'). This resolved to ''CAST('77' AS INTEGER,                                                                                                    |               |
| UserTrace BIP2539I: Node 'DebugFlov1.Compute': Evaluating expression "CAST(OutputRoot.AminSC.Orde                                                                                                    |               |
| UserTrace BIP2566I: Node 'DebugFlow'. Compute': Assigning value "231" to field / variable "OutputRoot.XMLNSC.Order.Total".                                                                                                    |               |
| UserTrace BIP2537I: Node 'DebugFlow1.Compute'. Executing statement "RETURN TRUE;" at ('.DebugFlow1_Compute.Main', '5.3').                                                                                                    |               |
| UserTrace BIP30141: Invoking the evaluate() method of node (class='ComIbm JavaComputeNode', name='DebugFlow1#FCMComposite 1, 4')                                                                                                    |               |
| About to pass a message to the evaluate() method of the specified node.                                                                                                    |               |
| No user action required.                                                                                                    |               |
|                                                                                                    |               |

Complete your sessions evaluation online at SHARE.org/AnaheimEval

- Message Flow Debugger
  - Enable and connect to the debug port
  - Add a breakpoint to the message flow

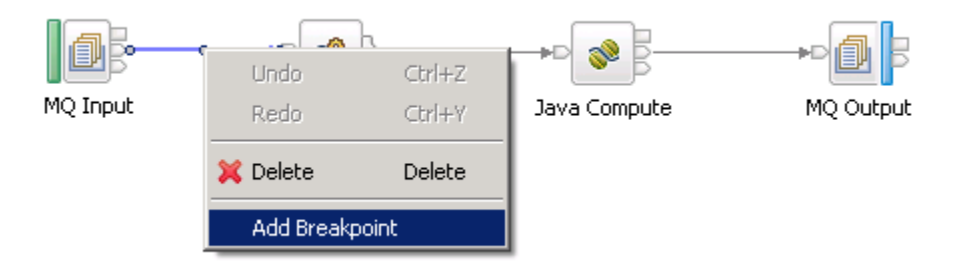

• Fire in a message and the breakpoint triggers

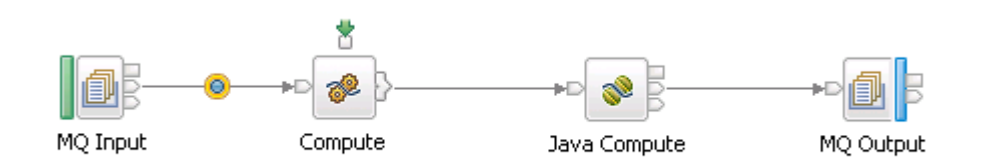

We can then step through the message flow and into the ESQL and Java code

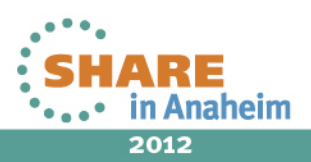

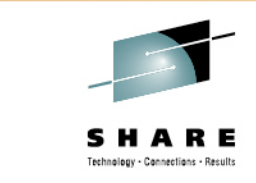

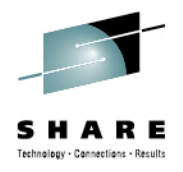

- Message Flow Debugger
  - As the message is never propagated from the JavaCompute node we need to see why
  - When the flow is paused on the connection between the compute and JavaCompute nodes we can step into the source

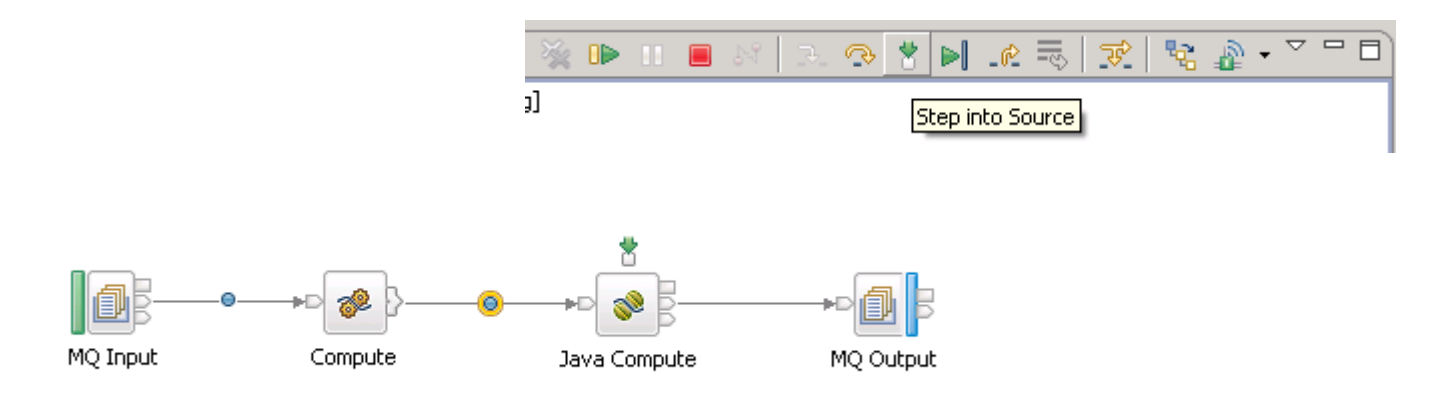

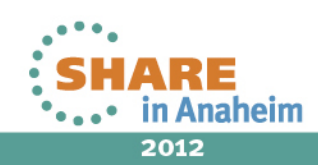

## Where's my message?

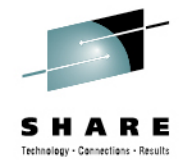

- Message Flow Debugger
  - Once in the Java source we can step through the code to understand why propagate is never called

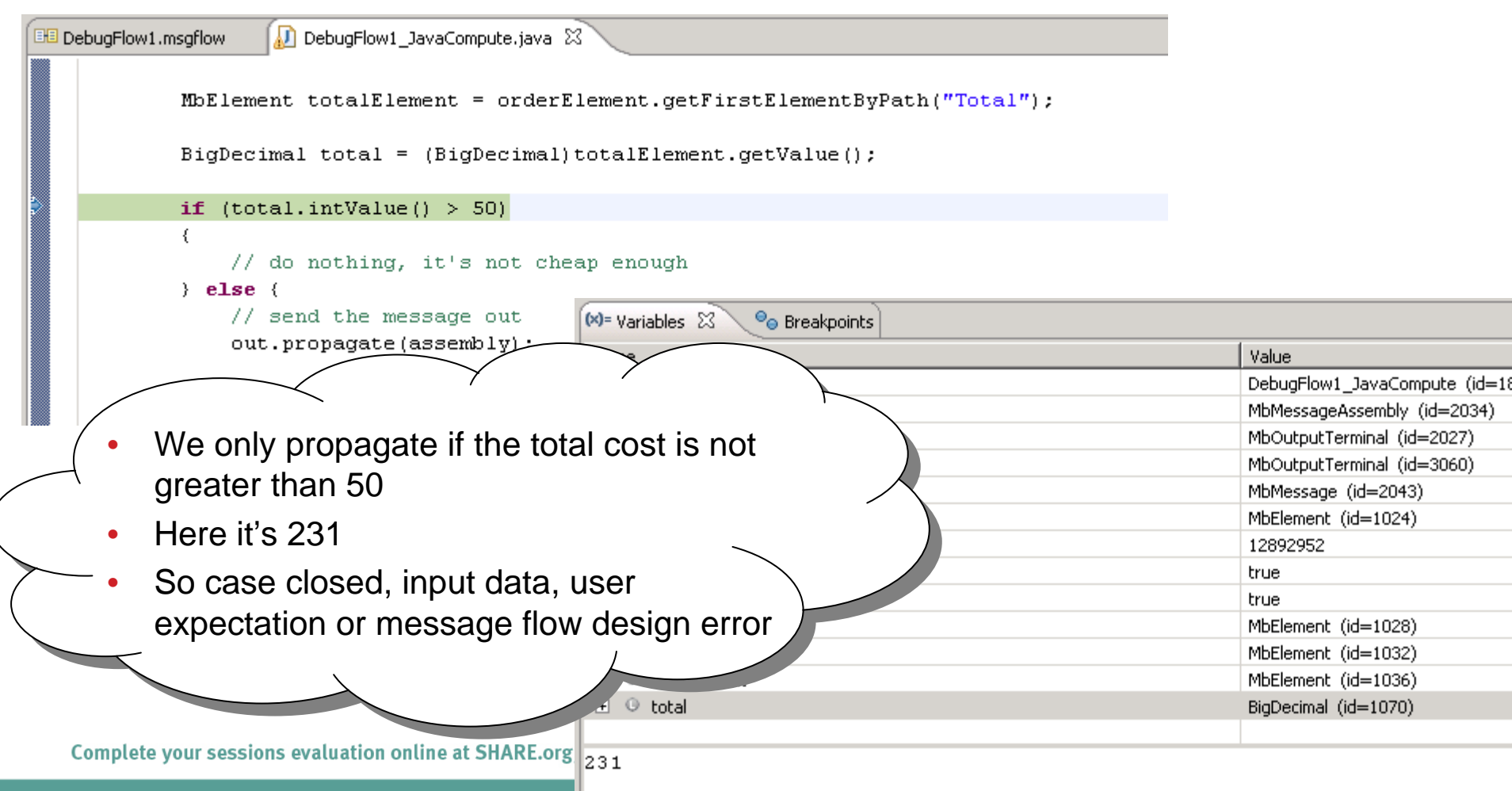

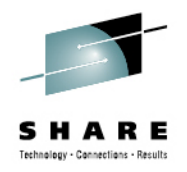

- WMB is often deployed in complex environments
- It's not always obvious what product is malfunctioning
- Example:
  - Web Services clients are reporting that they are receiving unexpected fault messages
  - WMB is providing a service façade to another Web Service

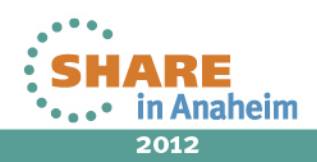

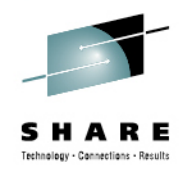

#### Examine the fault content

soapenv:Envelope xmlns:soapenv="http://schemas.xmlsoap.org/soap/envelope/"> <soapenv:Body>

<soapenv:Fault>

```
<faultcode>soapenv:Server</faultcode>
```

<faultstring>BIP3113E: Exception detected in message flow WebServicesFacade.SOAP Input (broker BRK8)</faultstring> <detail>

<Text>BIP3701E: A Java exception was thrown whilst calling the Java JNI method ''Axis2Requester\_processResponseMessageSync''. The Java exce @: org.apache.axiom.om.impl.builder.stAXOMBuilder.next(stAXOMBuilder.java:252)

@: org.apache.axiom.om.impl.llom.OMElementImpl.buildNext(OMElementImpl.java:664)

@: org.apache.axiom.om.impl.llom.OMElementImpl.getFirstOMChild(OMElementImpl.java:681)

- @: org.apache.axiom.om.impl.llom.OMElementImpl.getFirstElement(OMElementImpl.java:1004)
- @: org.apache.axiom.soap.impl.llom.SOAPEnvelopeImpl.getBody(SOAPEnvelopeImpl.java:153)
- @: com.ibm.broker.axis2.Axis2Requester.processResponseMessageSync(Axis2Requester.java:2066)
- rame : 1 javax.xml.stream.XMLStreamException: Element type "soapenv:Header" must be followed by either attribute specifications, ">" or "/>".
  - @: com.ibm.xml.xlxp2.api.stax.msg.StAXMessageProvider.throwWrappedXMLStreamException(StAXMessageProvider.java:76)
  - @: com.ibm.xml.xlxp2.api.stax.XMLStreamReaderImpl.produceFatalerrorEvent(XMLStreamReaderImpl.java:2006)
  - @: com.ibm.xml.xlxp2.api.jaxb.JAXBXMLStreamReader.produceFatalErrorEvent(JAXBXMLStreamReader.java:316)
  - @: com.ibm.xml.xlxp2.scan.DocumentScanner.reportFatalError(DocumentScanner.java:4942)
  - @: com.ibm.xml.xlxp2.scan.DocumentScanner.reportFatalError(DocumentScanner.java:1205)
  - @: com.ibm.xml.xlxp2.scan.DocumentScanner.scanAttributes(DocumentScanner.java:2383)
  - @: com.ibm.xml.xlxp2.scan.DocumentScanner.scanStartElementCommon(DocumentScanner.java:2299)
  - @: com.ibm.xml.xlxp2.scan.DocumentScanner.scanStartElement(DocumentScanner.java:2253)
  - @: com.ibm.xml.xlxp2.scan.DocumentScanner.scanContent(DocumentScanner.java:1834)
  - @: com.ibm.xml.xlxp2.runtime.VMContext.scanContent(VMContext.java:501)
  - @: com.ibm.xml.xlxp2.scan.DocumentScanner.nextEvent(DocumentScanner.java:1276)
  - @: com.ibm.xml.xlxp2.api.stax.XMLStreamReaderImpl.next(XMLStreamReaderImpl.java:579)
  - @: com.ibm.xml.xlxp2.api.stax.XMLInputFactoryImpl\$XMLStreamReaderProxyImpl.next(XMLInputFactoryImpl\_java:183)
    @: com.ibm.xml.xlxp2.api.wssec.wssXMLInputFactory\$WsSStreamReaderProxy.next(WSSXMLInputFactory.j.a:55)

  - @: org.apache.axiom.om.impl.builder.StAXOMBuilder.parserNext(StAXOMBuilder.java:622)
    - @: org.apache.axiom.om.impl.builder.stAXOMBuilder.next(stAXOMBuilder.java:172)
    - @: org.apache.axiom.om.impl.llom.OMElementImpl.buildNext(OMElementImpl.java:664)
    - @: org.apache.axiom.om.impl.llom.OMElementImpl.getFirstOMChild(OMElementImpl.java:681)
    - @: org.apache.axiom.om.impl.llom.OMElementImpl.getFirstElement(OMElementImpl.java:1004)
    - @: org.apache.axiom.soap.impl.llom.SOAPEnvelopeImpl.getBody(SOAPEnvelopeImpl.java:15

```
@: com.ibm.broker.axis2.Axis2Requester.processResponseMessageSync(Axis2Requester.it/a:2066)''.
:orrect the error, and if necessary redeploy the flow. : F:\build\s800_D\src\WebServices\sLibrary\ImbSOAPRequestHelper.cpp: 2129: ImbSOAPRequestHelper
             </detail>
```

- </soapenv:Fault>
- </soapenv:Bodv>
- :/soapenv:Envelope>
  - Error parsing the response

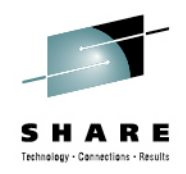

- User Trace
  - What did the remote server return?

```
See previous error messages for an indication to the cause of the errors.
7104
       RecoverableException BIP3162S: An HTTP error occurred. The HTTP Request-Line was: ''POST /acmeOrders/WADDR,
        11.
       The HTTP Request Header bitstream (if any) to be used was: 'X'436f6e74656e742d4c656e6774683a203434300d0a434
        The HTTP Request Message Body bitstream (if any) to be used was: 'X'3c736f6170656e763a456e76656c6f70652078
        The HTTP Reply Header bitstream (if any) received from the server was: 'X'485454502f312e3120323030204f4b0d
        The HTTP Reply Message Body bitstream (if any) received from the server was: 'X'3c736f6170656e763a456e7665
        Ensure that the HTTP data is valid.
        See the following messages for information pertaining to this error.
7104
       RecoverableException BIP3701E: A Java exception was thrown whilst calling the Java JNI method "'Axis2Reque;
         @: org.apache.axiom.om.impl.builder.StAXOMBuilder.next(StAXOMBuilder.java:252)
         @: org.apache.axiom.om.impl.llom.OMElementImpl.buildNext(OMElementImpl.java:664)
         @: org.apache.axiom.om.impl.llom.OMElementImpl.getFirstOMChild(OMElementImpl.java:681)
         A. and anashe arises on impl lies OMELementTwol detEinstFlement(OMELementTwol isrs:1004)
```

- BIP3633 shows the bitstream sent to and received from the remote server
- Use a hex to ascii converter to see what was received

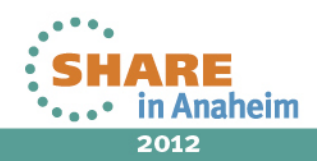

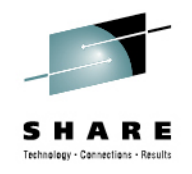

• ASCII version of bitstream

Remote server has sent invalid data

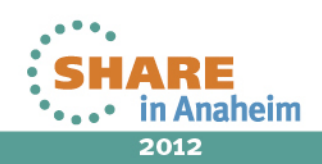

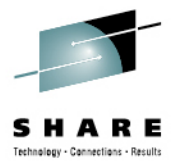

## Summary

- WMB Recap
- External Components
- Diagnostic Information
- How to diagnose common scenarios

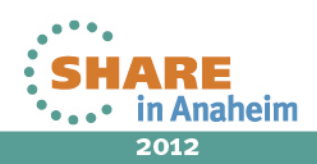

#### This was session ???? - The rest of the week .....

|       | Monday                                                                                       | Tuesday                                                                    | Wednesday                                                                                      | Thursday                                                                      | Friday                                                    |
|-------|----------------------------------------------------------------------------------------------|----------------------------------------------------------------------------|------------------------------------------------------------------------------------------------|-------------------------------------------------------------------------------|-----------------------------------------------------------|
| 08:00 |                                                                                              |                                                                            |                                                                                                |                                                                               | Free MQ! - MQ Clients<br>and what you can do<br>with them |
| 09:30 | Clustering – the<br>easier way to<br>connect your Queue<br>Managers                          | MQ on z/OS<br>– vivisection                                                | The Dark Side of<br>Monitoring MQ - SMF<br>115 and 116 record<br>reading and<br>interpretation |                                                                               |                                                           |
| 11:00 |                                                                                              | Diagnosing problems<br>for Message Broker                                  | Lock it down -<br>WebSphere MQ<br>Security                                                     | Using IBM WebSphere<br>Application Server and<br>IBM WebSphere MQ<br>Together | Spreading the message<br>– MQ pubsub                      |
| 12:15 | Highly Available<br>Messaging - Rock<br>solid MQ                                             | Putting the web into<br>WebSphere MQ: A look<br>at Web 2.0<br>technologies | The Doctor is In and<br>Lots of Help with the<br>MQ family - Hands-on<br>Lab                   |                                                                               |                                                           |
| 01:30 | WebSphere MQ 101:<br>Introduction to the<br>world's leading<br>messaging provider            | What's new in the<br>WebSphere MQ<br>Product Family                        | Extending IBM<br>WebSphere MQ and<br>WebSphere Message<br>Broker to the Cloud                  | MQ Performance and<br>Tuning on distributed<br>including internals            |                                                           |
| 03:00 | First steps with<br>WebSphere Message<br>Broker: Application<br>integration for the<br>messy | What's new in Message<br>Broker V8.0                                       | Under the hood of<br>Message Broker on<br>z/OS - WLM, SMF and<br>more                          | The Do's and Don'ts of<br>z/OS Queue Manager<br>Performance                   |                                                           |
| 04:30 | The MQ API for<br>Dummies - the<br>Basics                                                    | What the **** is going<br>on in my Queue<br>Manager!?                      | Diagnosing problems for MQ                                                                     | Shared Q using Shared<br>Message Data Sets                                    |                                                           |
| 06:00 |                                                                                              |                                                                            | For your eyes only -<br>WebSphere MQ<br>Advanced Message<br>Security                           | MQ Q-Box - Open<br>Microphone to ask the<br>experts questions                 |                                                           |

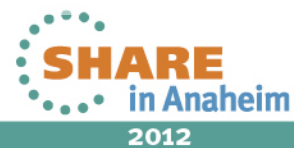

SHARE Technology - Connections - Results

Complete your sessions evaluation online at SHARE.org/AnaheimEval

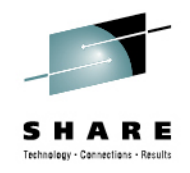

## **Copyright and Trademarks**

© IBM Corporation 2012. All rights reserved. IBM, the IBM logo, ibm.com and the globe design are trademarks of International Business Machines Corporation, registered in many jurisdictions worldwide. A current list of IBM trademarks is available on the Web at "Copyright and trademark information" at <u>www.ibm.com/legal/copytrade.shtml</u>. Other company, product, or service names may be trademarks or service marks of others.

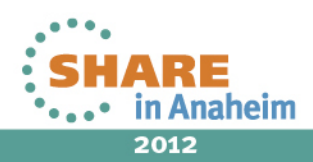

QR

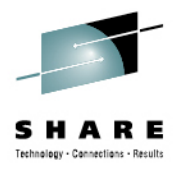

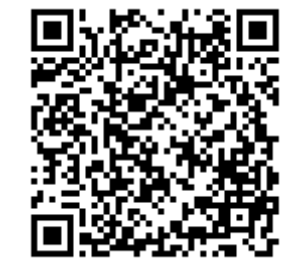

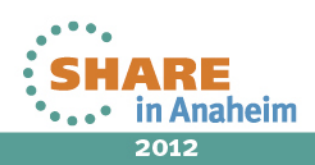